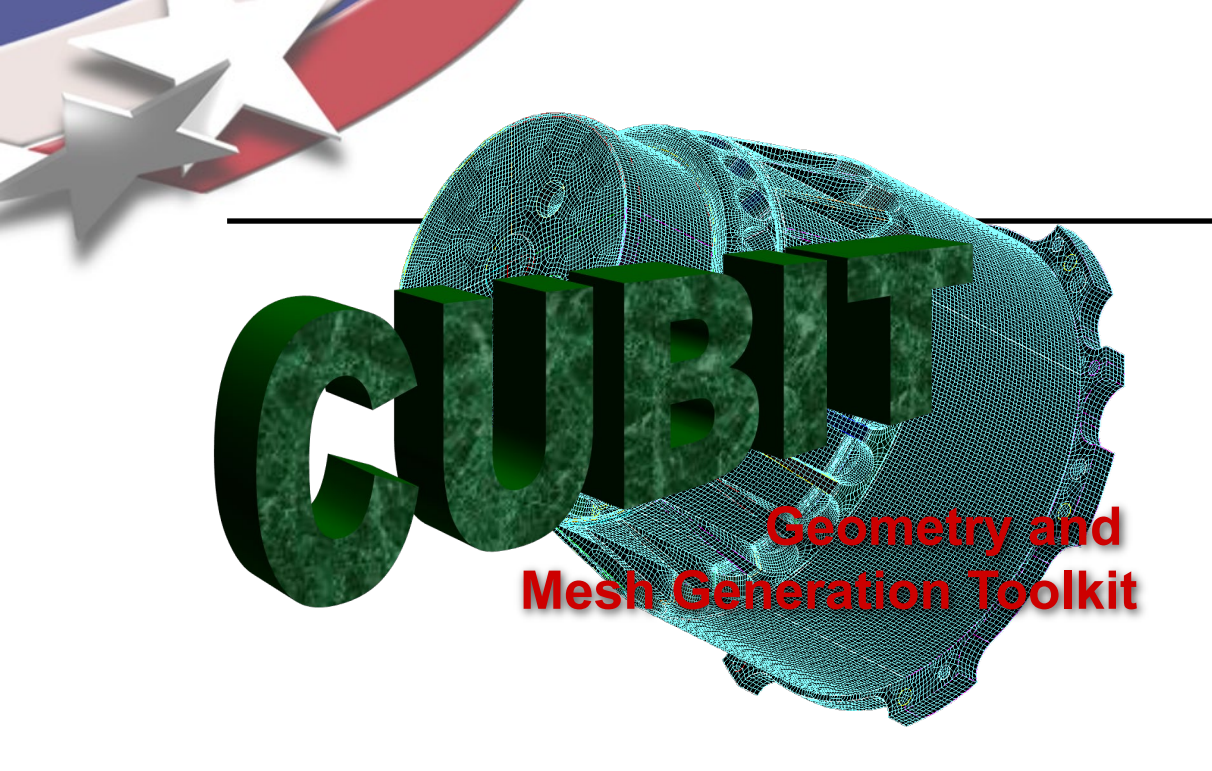

# CUBIT Fast-Start Tutorial 9. Meshing Schemes

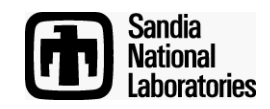

Sandia National Laboratories is a multi-mission laboratory managed and operated by National Technology & Engineering Solutions of Sandia, LLC., a wholly owned subsidiary of Honeywell International, Inc., for the U.S. Department of Energy's National Nuclear Security Administration under contract DE-NA0003525.

### **The Basic CUBIT Process**

Simulation Modeling Sciences

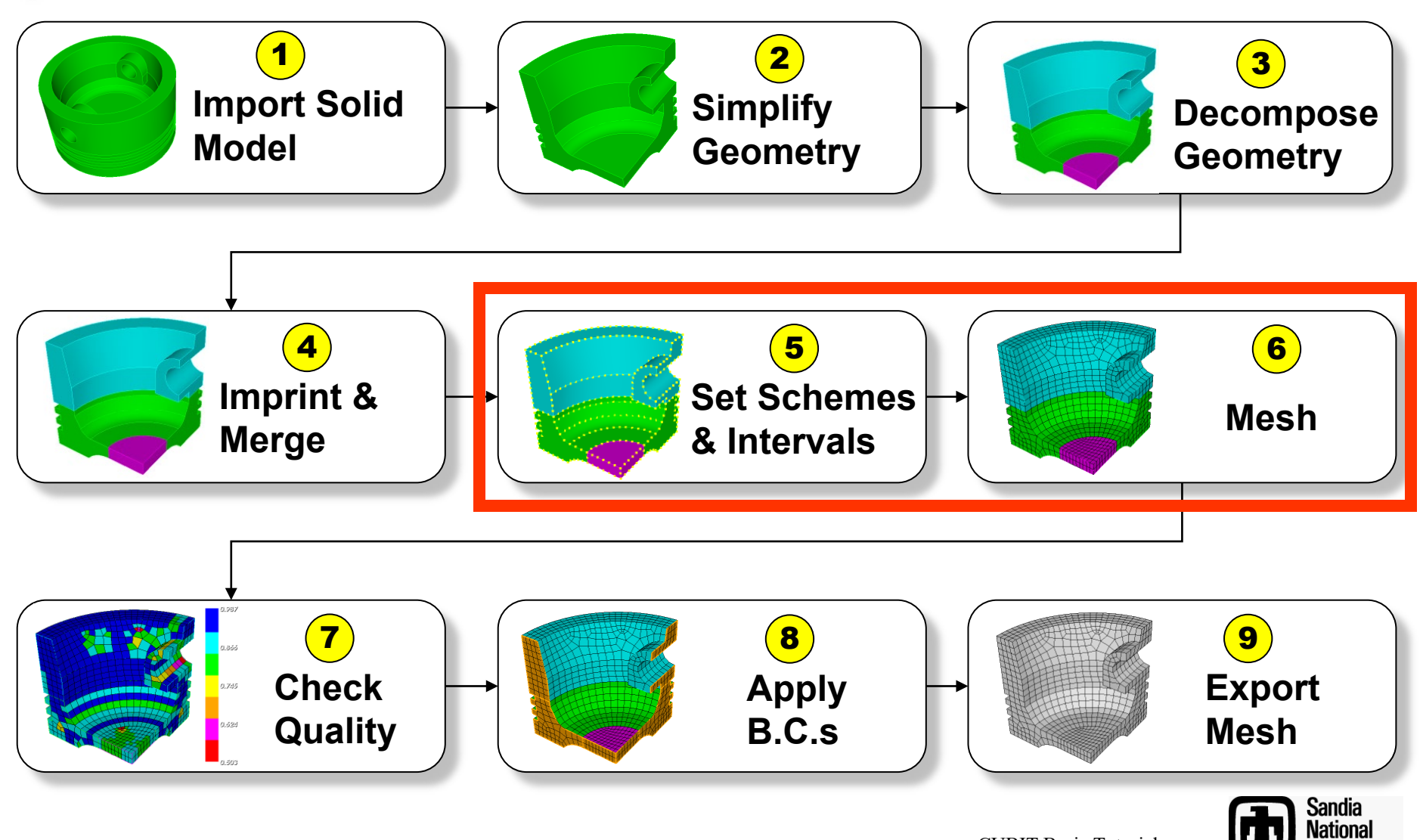

Laboratories

### **Surface Meshing Schemes**

Simulation Modeling Sciences

CUBIT Provides a number of different surface mesh schemes. Choosing the best scheme depends on the shape and number of curves in the surface. Your choice also depends on how you plan to mesh the volume.

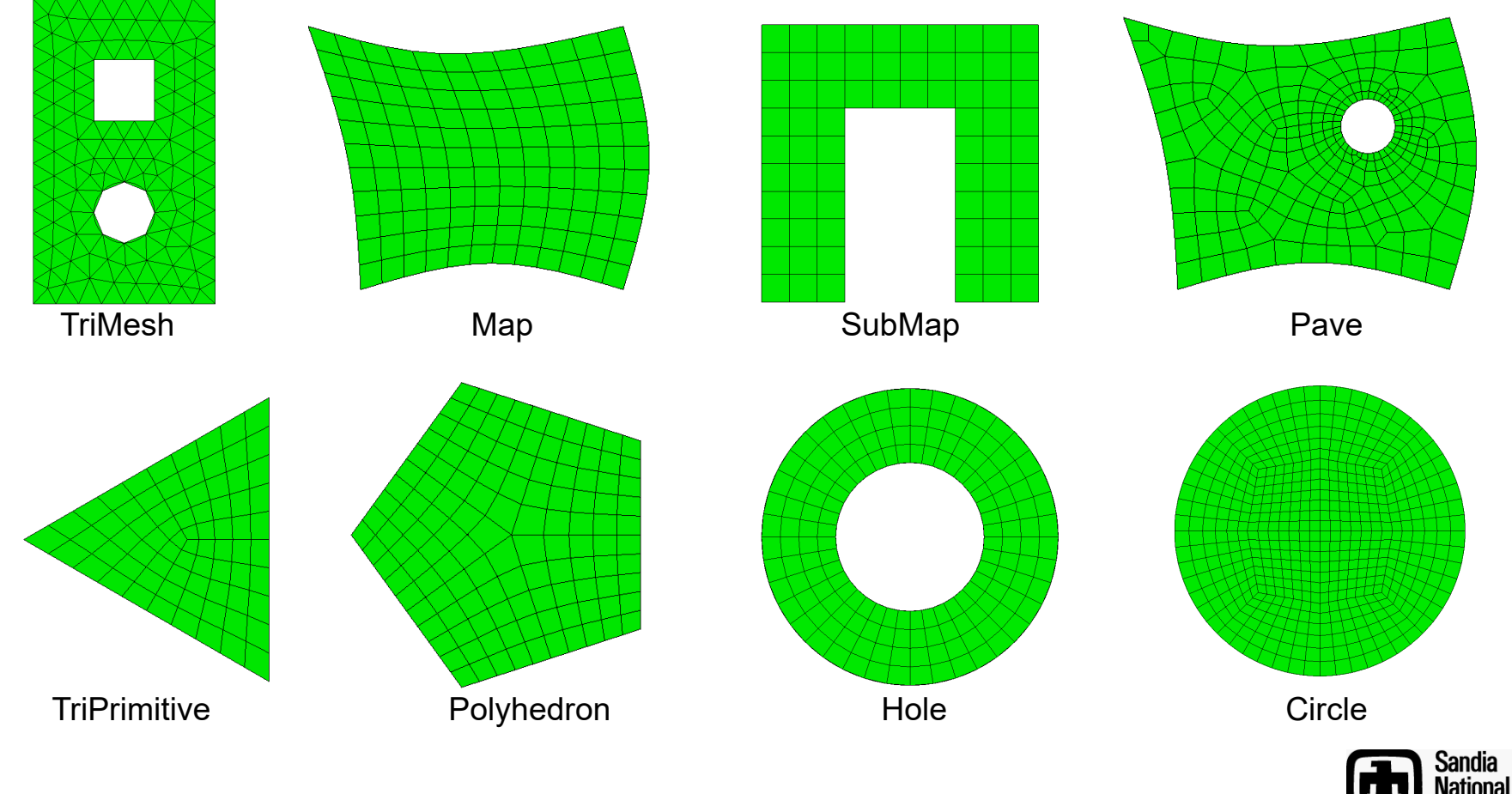

aboratories

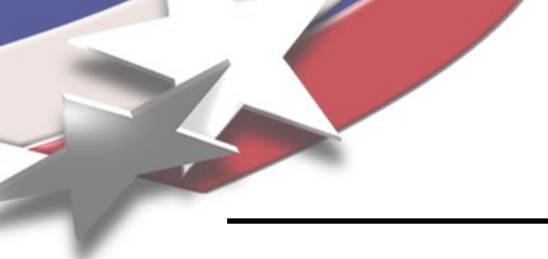

#### **TriAdvance Scheme**

Simulation Modeling Sciences

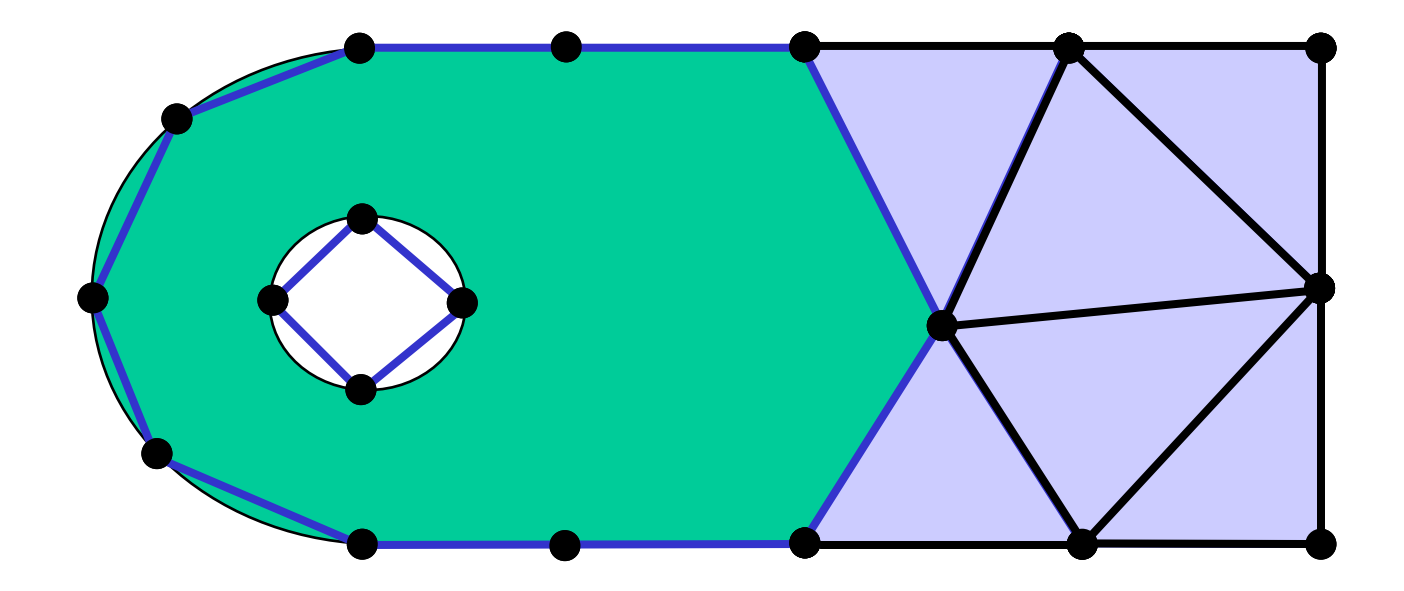

Advancing Front: Starts from the boundaries, placing elements one at a time.

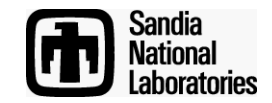

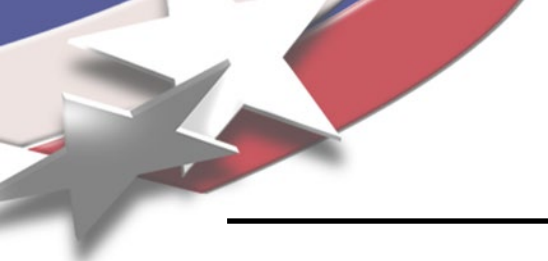

#### **TriAdvance Scheme**

Simulation Modeling Sciences

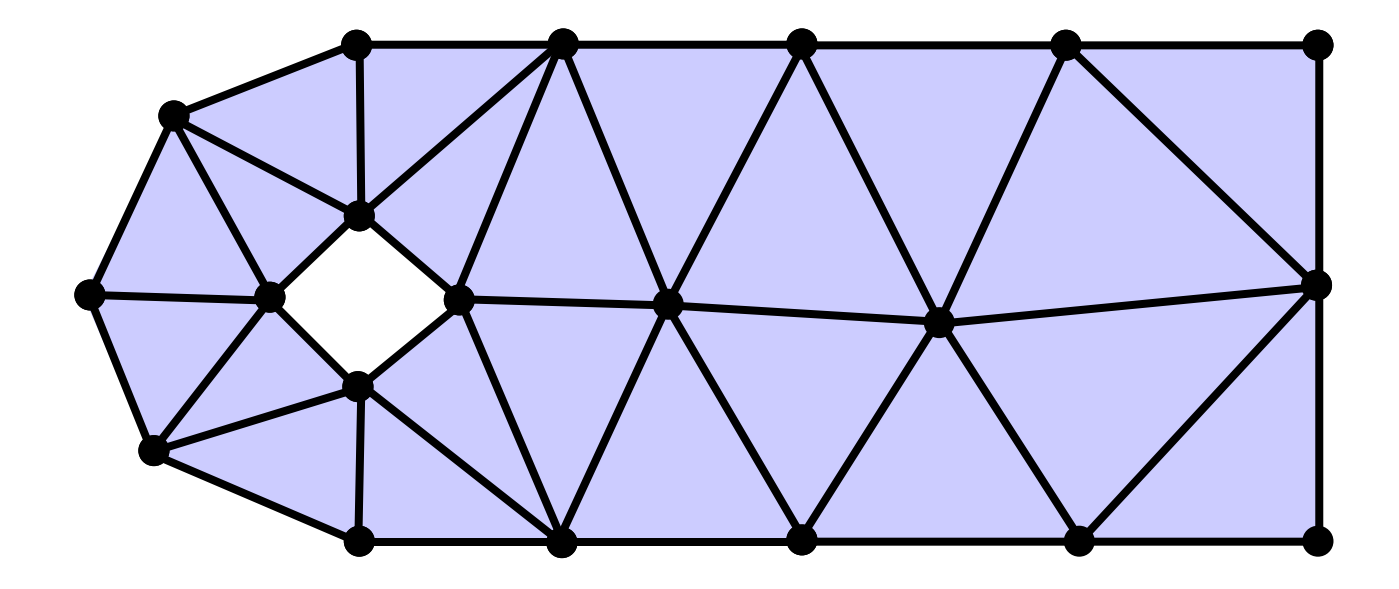

Advancing Front: Starts from the boundaries, placing elements one at a time.

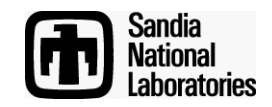

#### **TriDelaunay Scheme**

Simulation Modeling Sciences

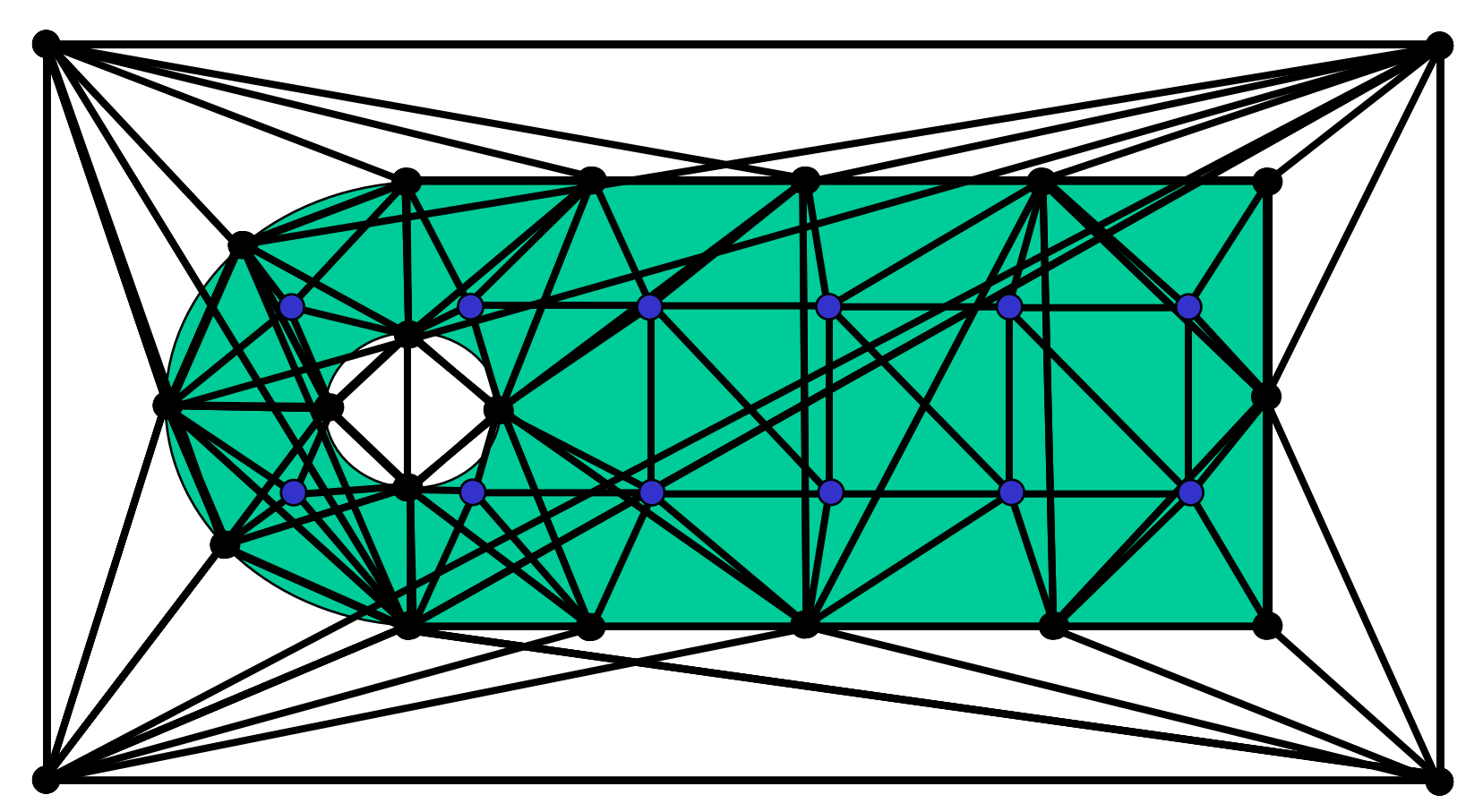

Delaunay: Inserts points into triangulation to satisfy *Delaunay Criteria* 

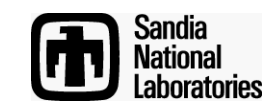

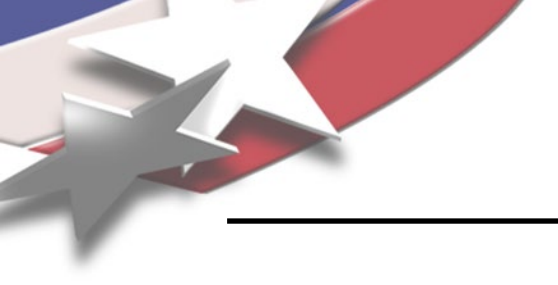

#### **TriMesh Scheme**

#### Simulation Modeling Sciences

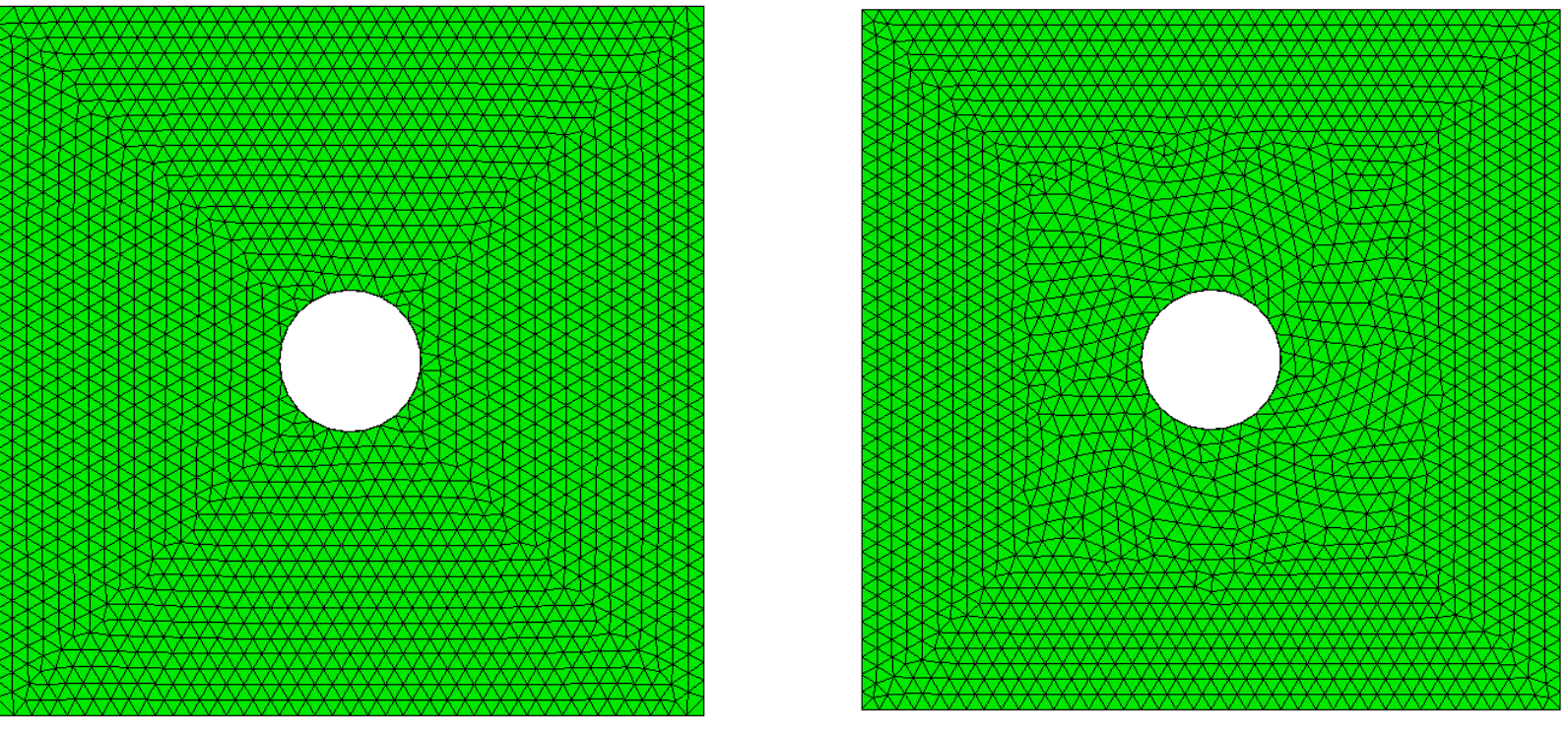

TriAdvance

TriDelaunay

TriMesh Scheme = Defaults to TriAdvance. If fails will automatically use TriDelaunay

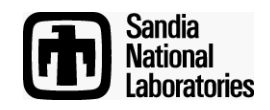

### **Quad Meshing Schemes**

Simulation Modeling Sciences

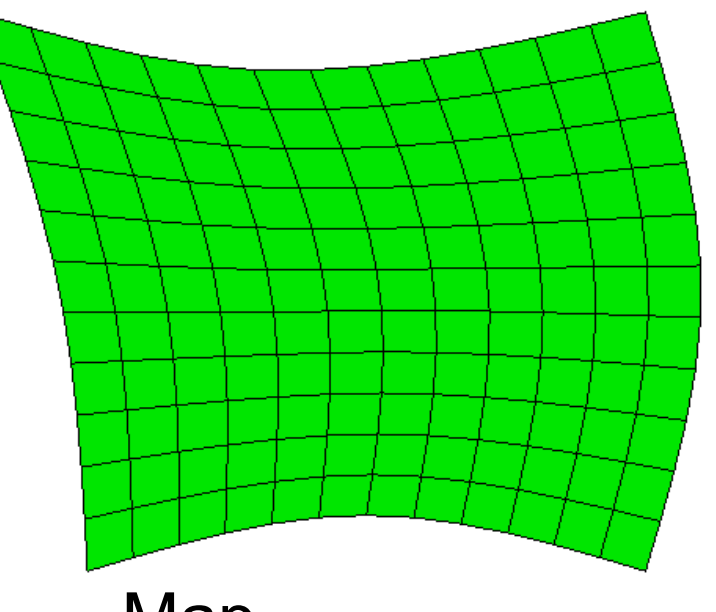

### Мар

- Interior node valence is constant.
   ie. number of elements at each interior node=4
- 2. Meshing algorithm relies on specific topology constraints.
  - ie. number of sides=4

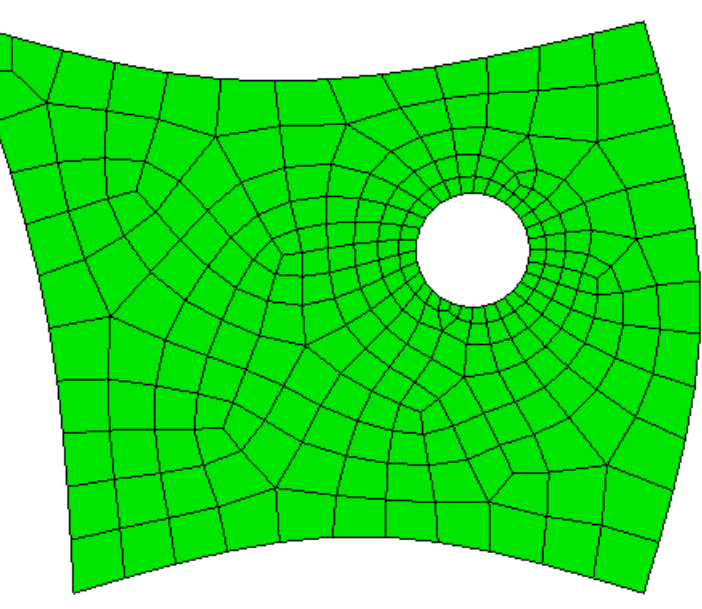

Pave

- Interior node valence varies.
   ie. number of elements at each node=3,4,5...
- Meshing algorithm applies to arbitrary topology ie. number of sides is arbitrary

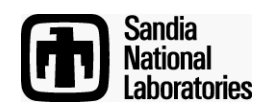

#### **Map Scheme**

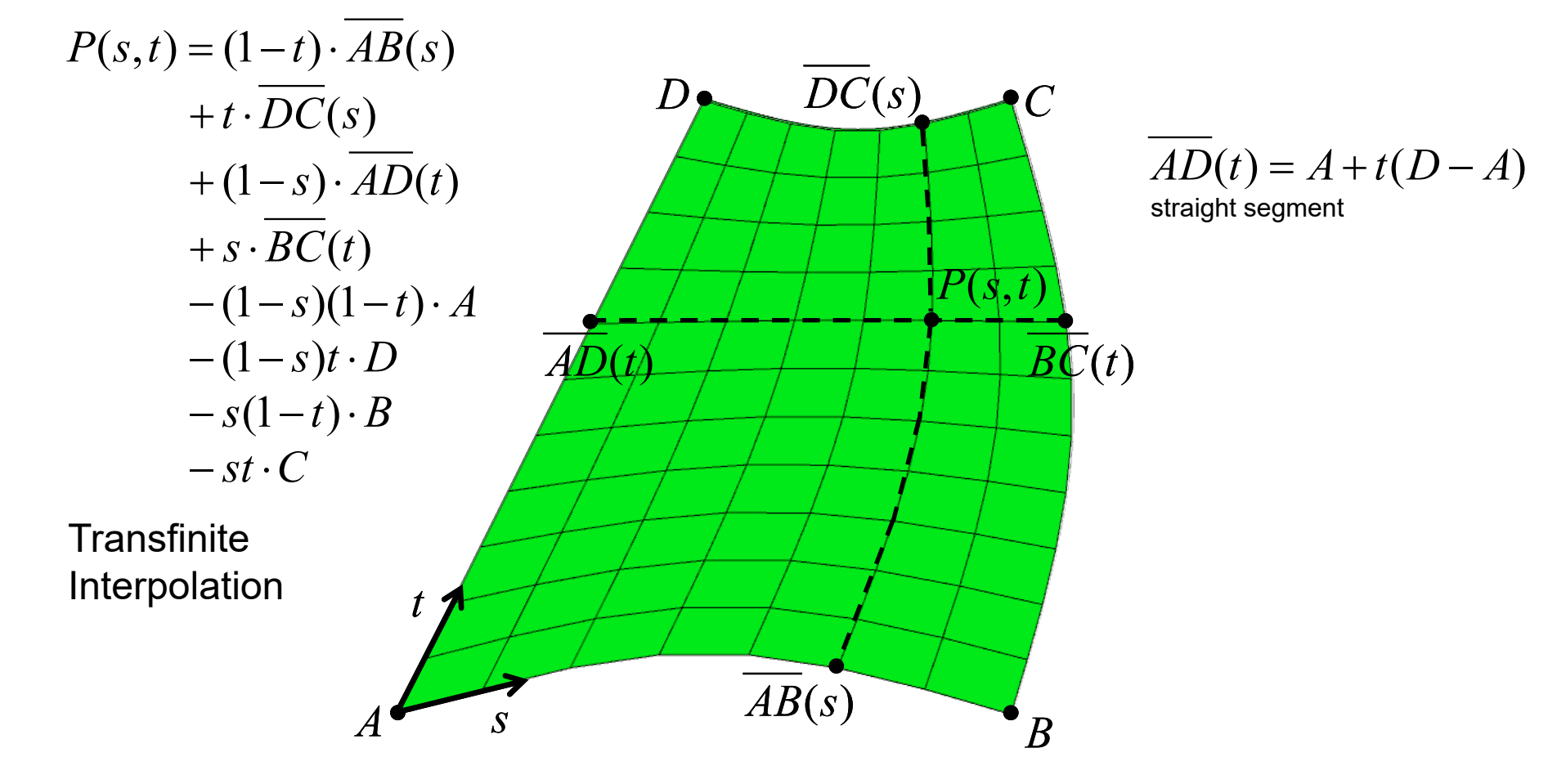

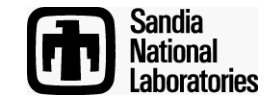

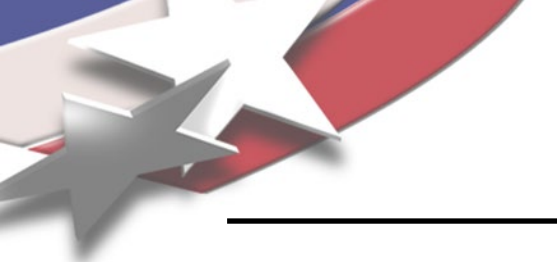

#### Submap Scheme

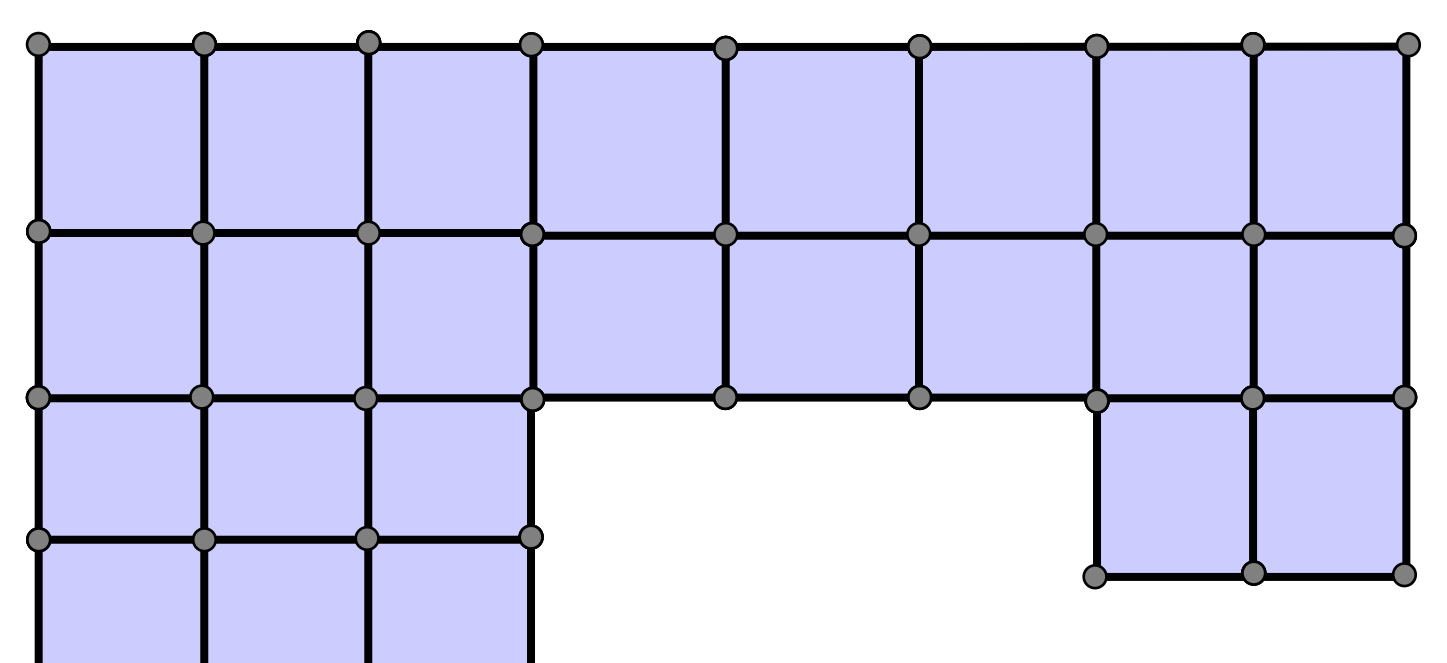

- Blocky-type surfaces (principally 90 degree angles)
- Automatically decomposes surface into mappable regions based on assigned intervals

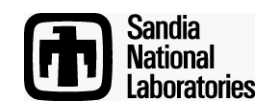

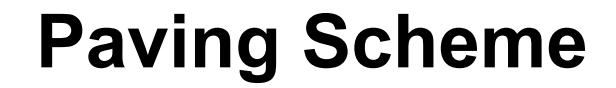

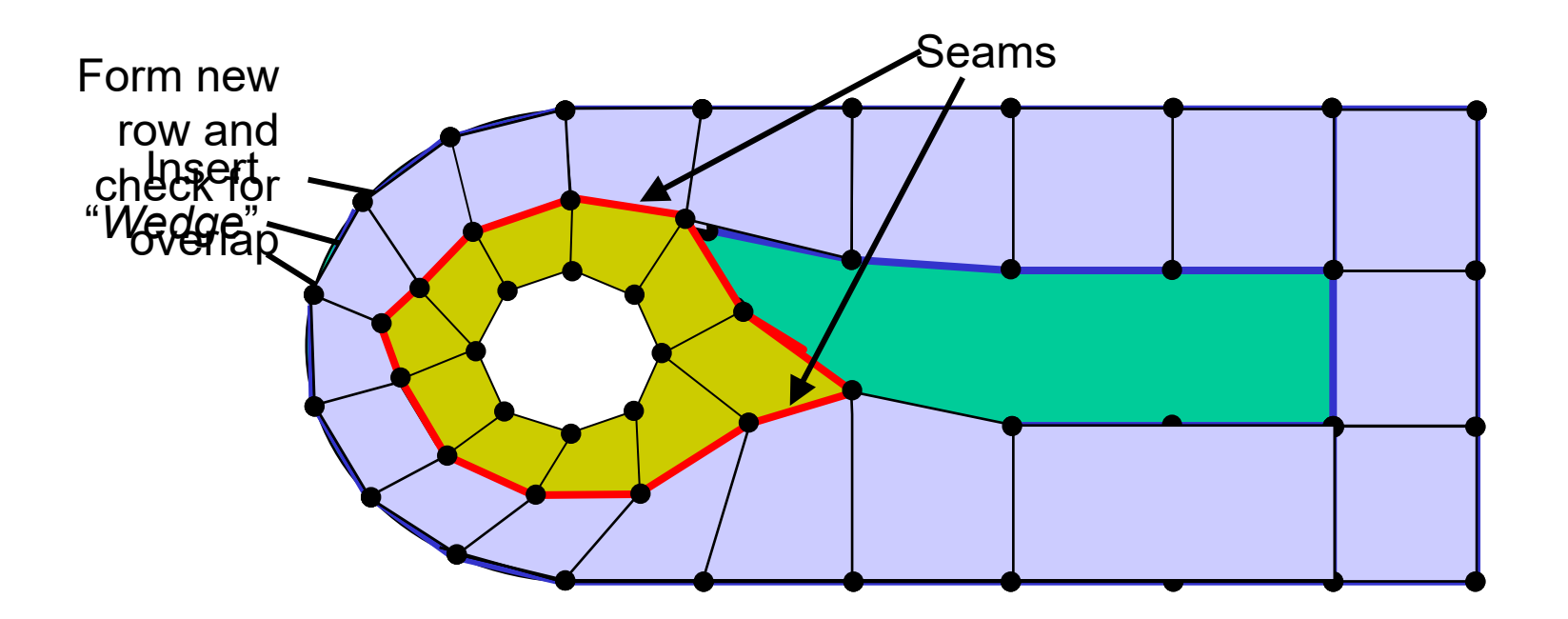

Advancing Front: Begins with front at boundary
Forms rows of elements based on front angles
Must have even number of intervals for all-quad mesh

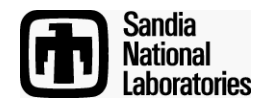

Paving

**Simulation Modeling Sciences** 

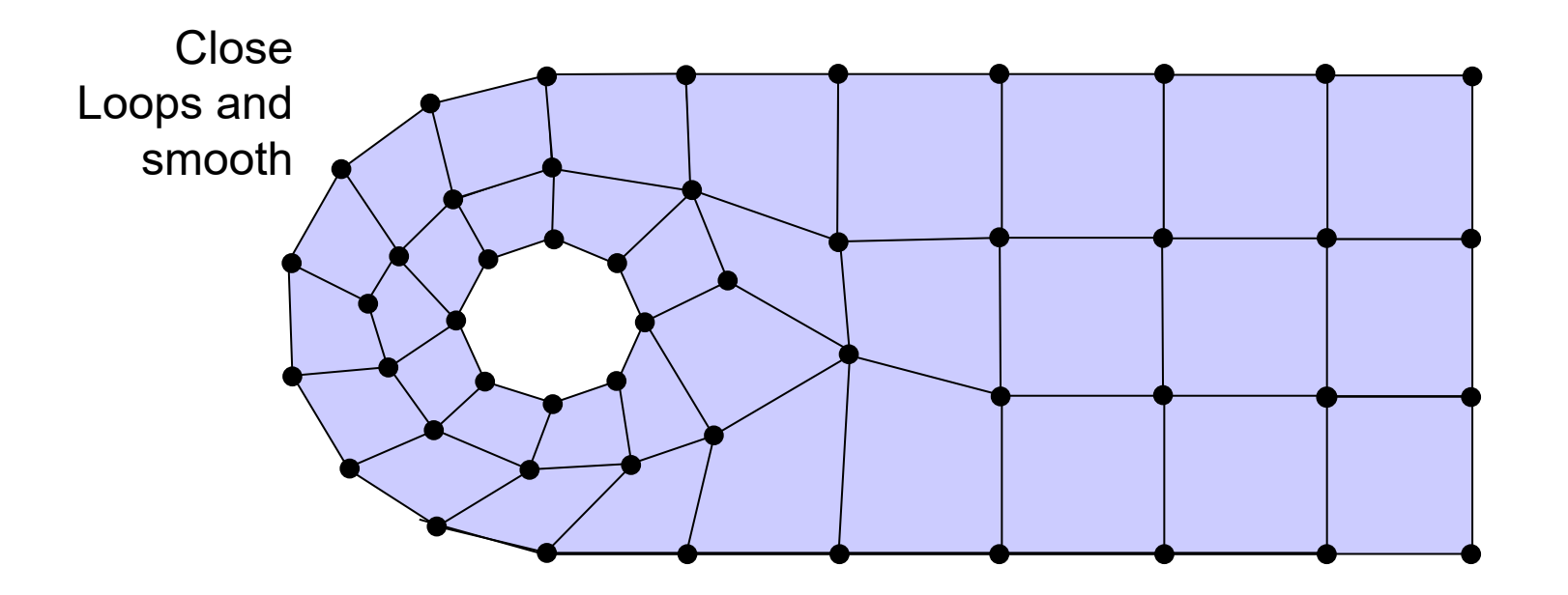

Advancing Front: Begins with front at boundary
Forms rows of elements based on front angles
Must have even number of intervals for all-quad mesh

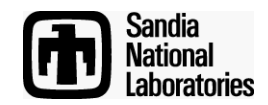

Paving

#### Simulation Modeling Sciences

#### Example

Show the paving algorithm in action

Import the Acis file cad6.sat

Use the following commands to display the paver in action

> draw surface 109 vol all size 1 set debug 9 ON mesh surf 109 set debug 9 OFF

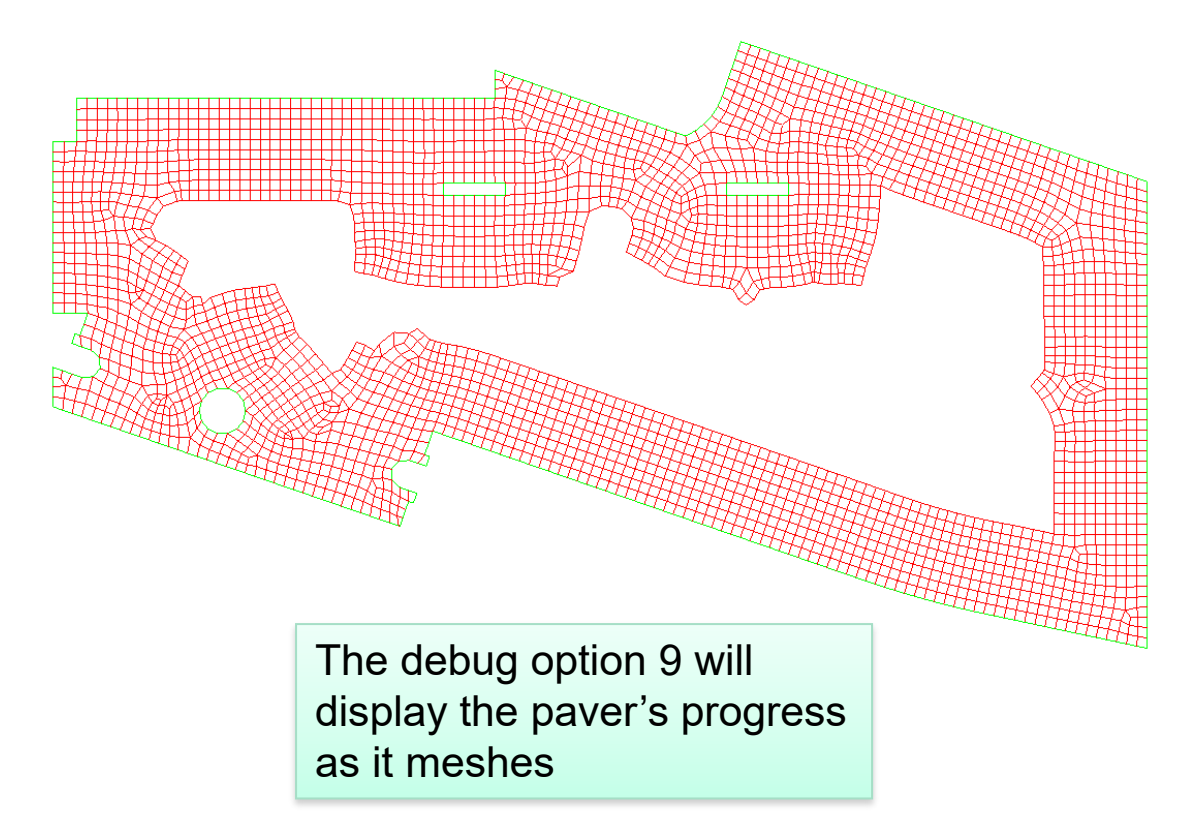

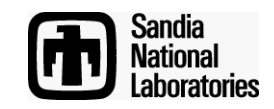

### **Polyhedron Scheme**

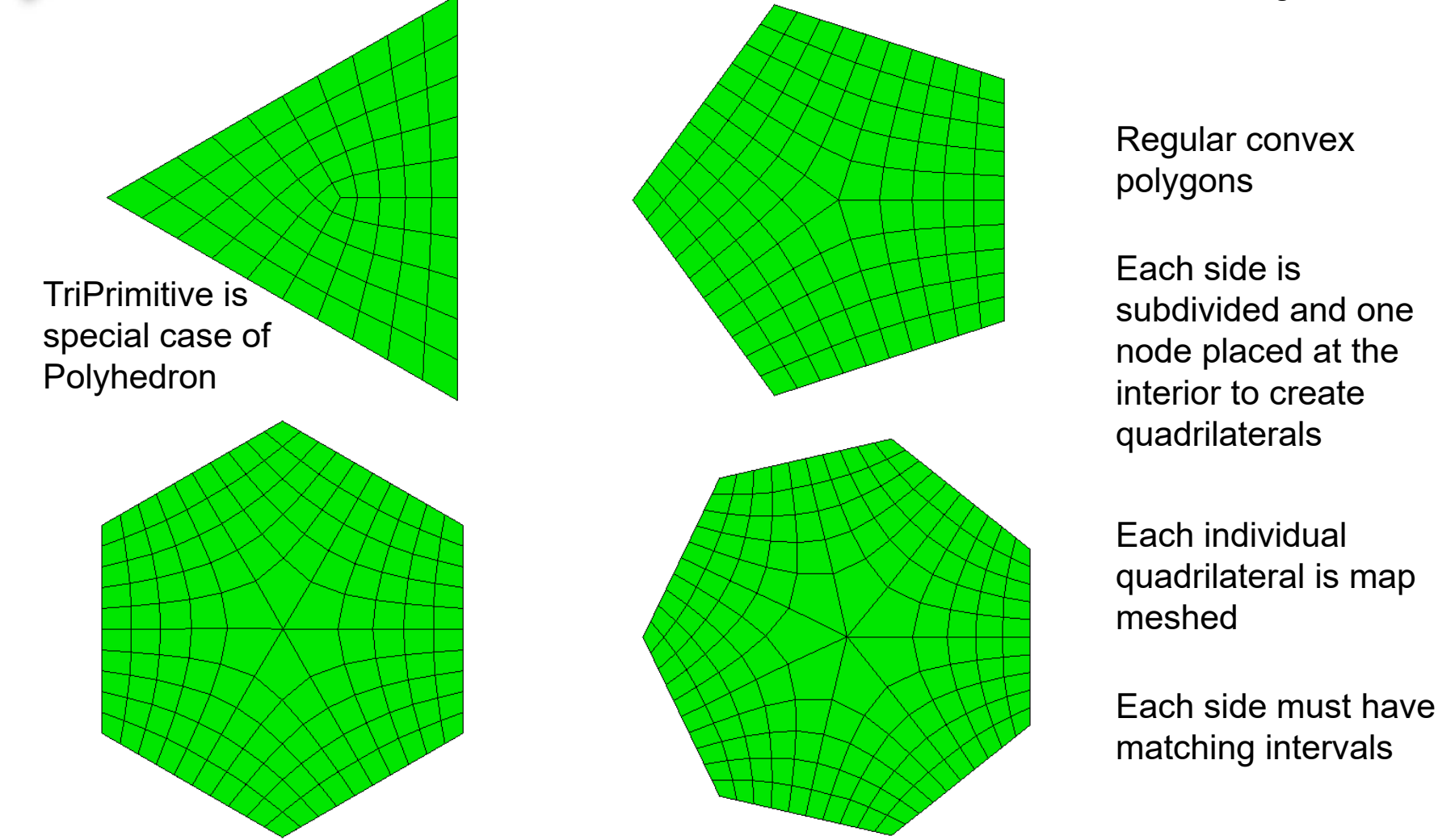

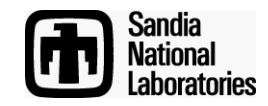

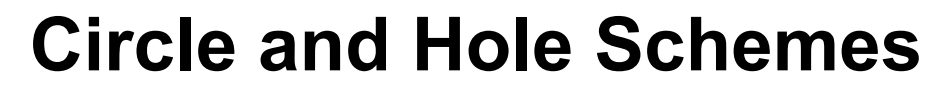

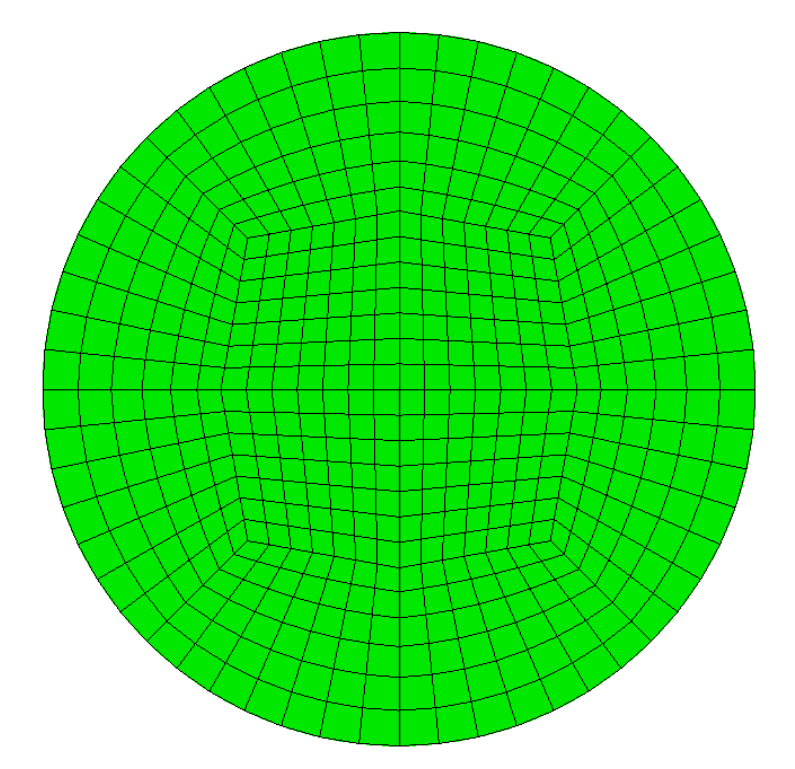

Circle Scheme Uses four TriPrimitives Hole Scheme Uses Mapped Mesh

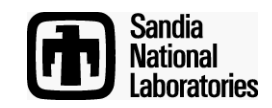

### Surface Auto Scheme Selection

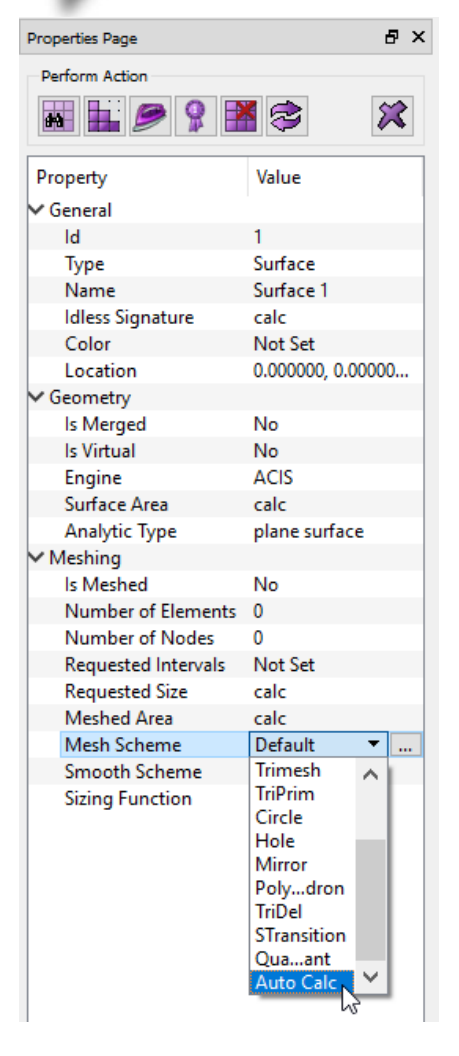

**CUBIT Property Page** 

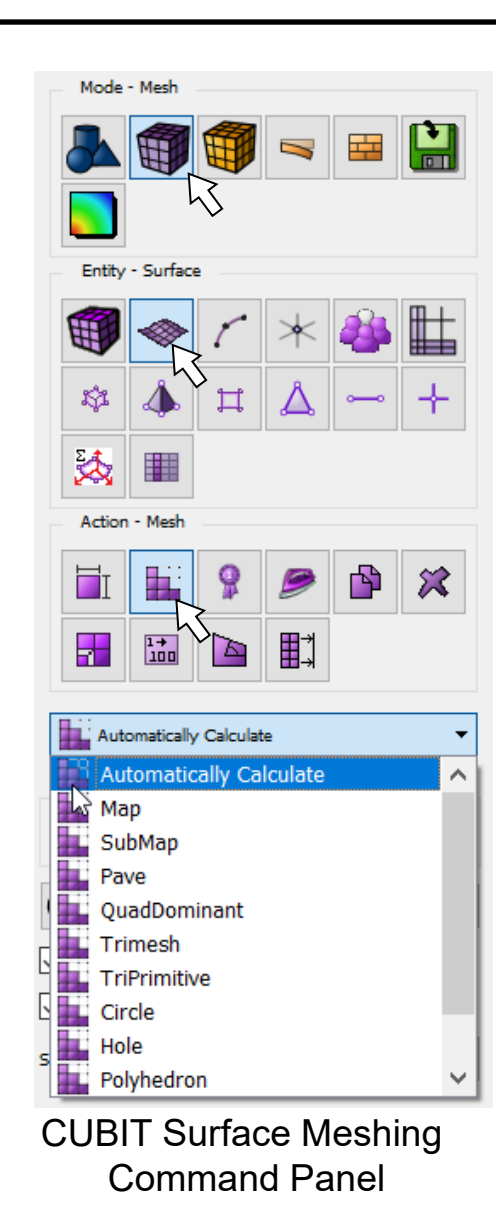

Simulation Modeling Sciences

By default all volumes and surfaces are assigned the scheme **Auto**.

Schemes can be manually applied from the Property Page or from the CUBIT Surface Meshing Command Panel.

By choosing **Automatically Calculate**, Cubit will attempt to select the best mesh scheme for the surface

Scheme will be set based on characteristics of geometry.

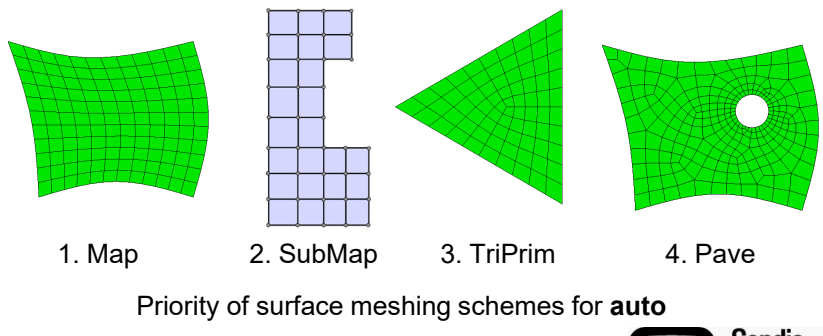

Sandia National Laboratories

### **Surface Meshing Schemes**

#### Simulation Modeling Sciences

What surface meshing schemes would you select for each shape?

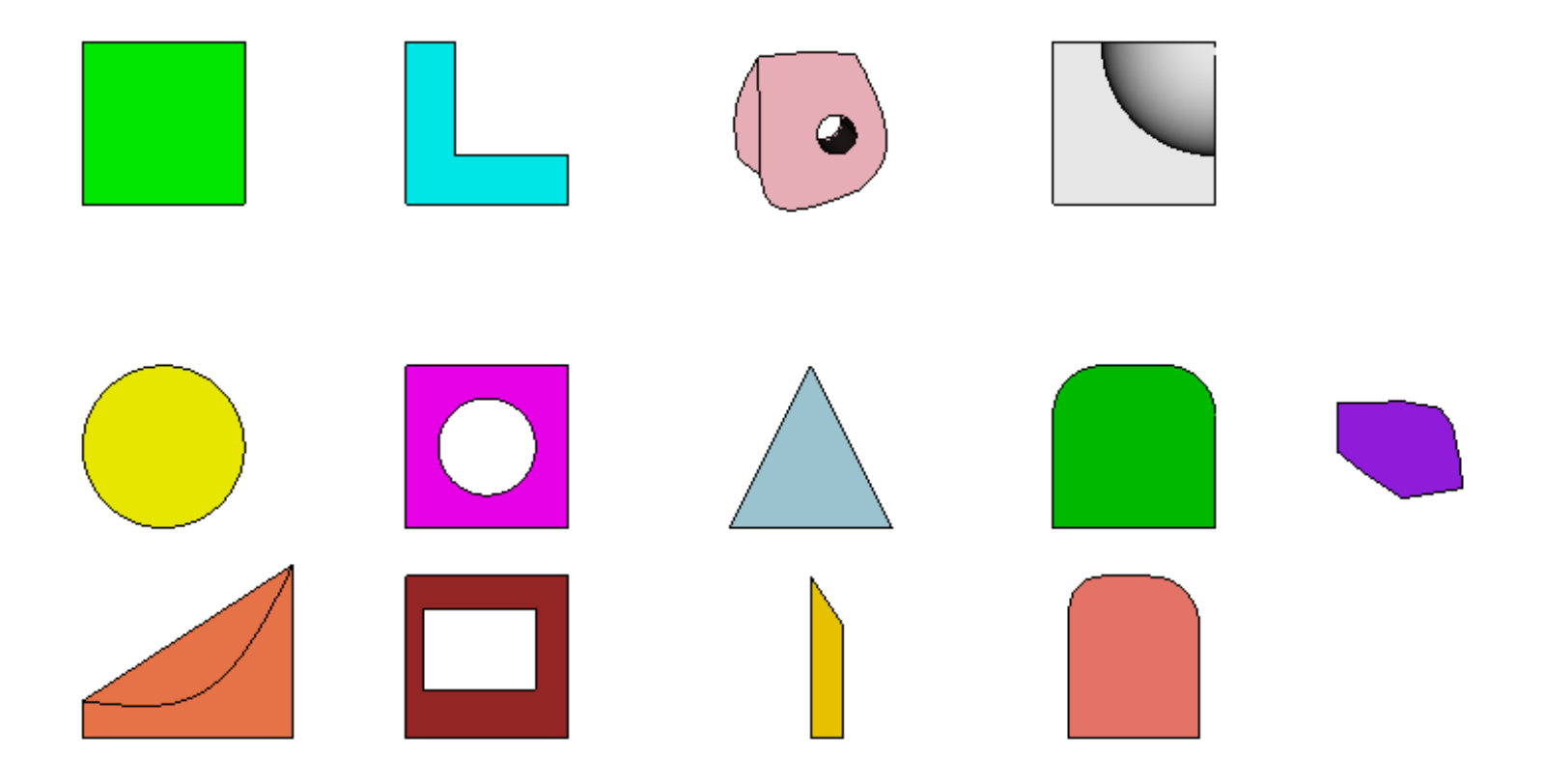

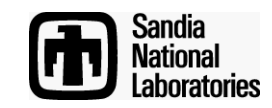

### Surface Meshing Schemes Exercise

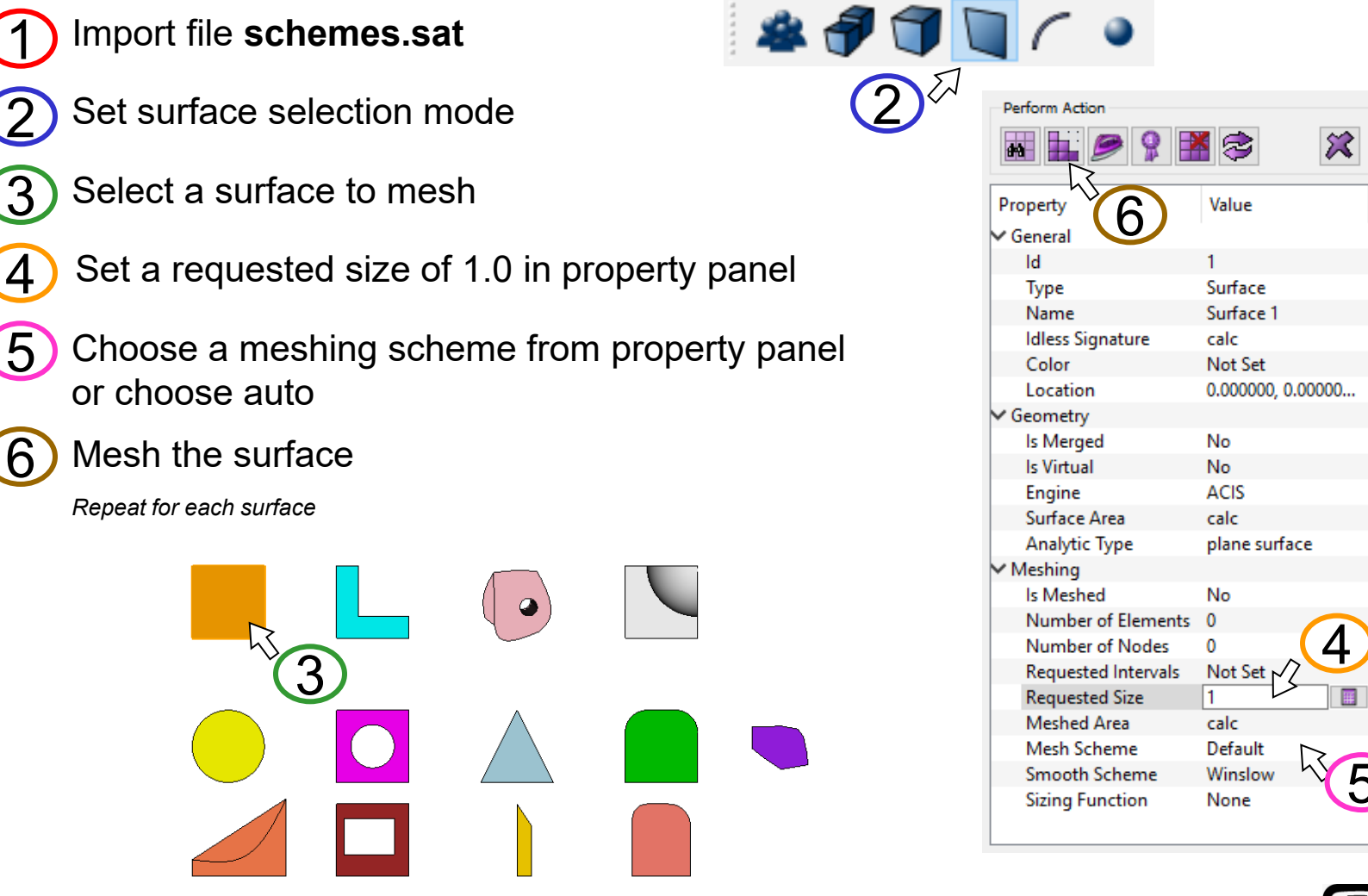

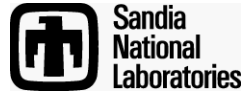

### **Volume Meshing Schemes**

Simulation Modeling Sciences

CUBIT Provides a number of different volume mesh schemes. Similar to Surface Scheme Selection, Volume Scheme Selection is based on the shape of the geometry and the requirements of the analysis code.

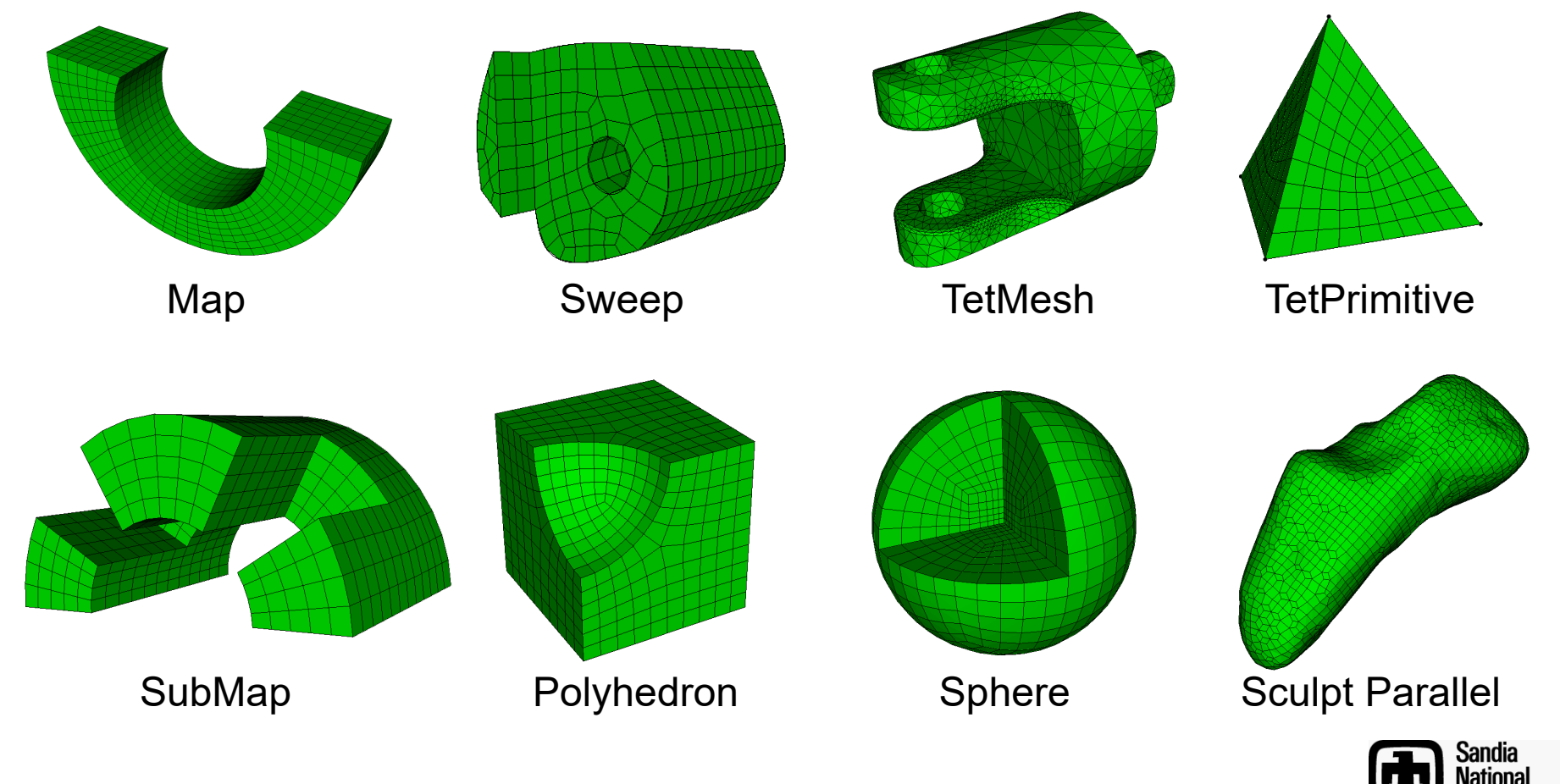

aboratories

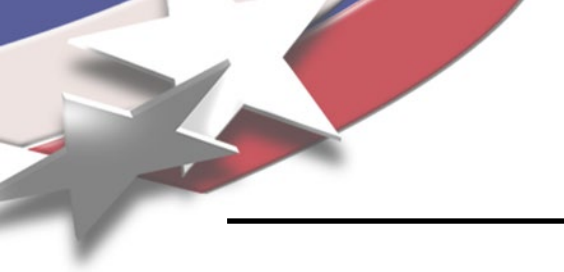

### **TetMeshScheme**

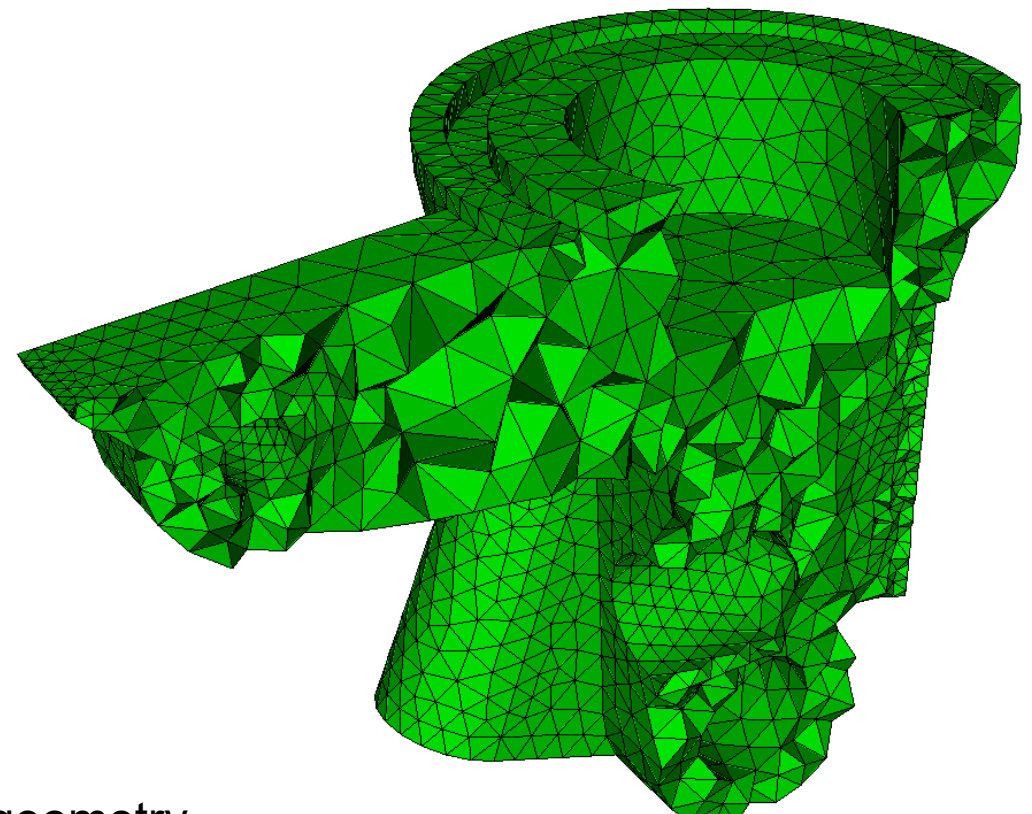

- Arbitrary geometry
- Mostly push-button/automatic
- May still require geometry clean-up

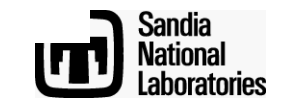

#### **Map Scheme**

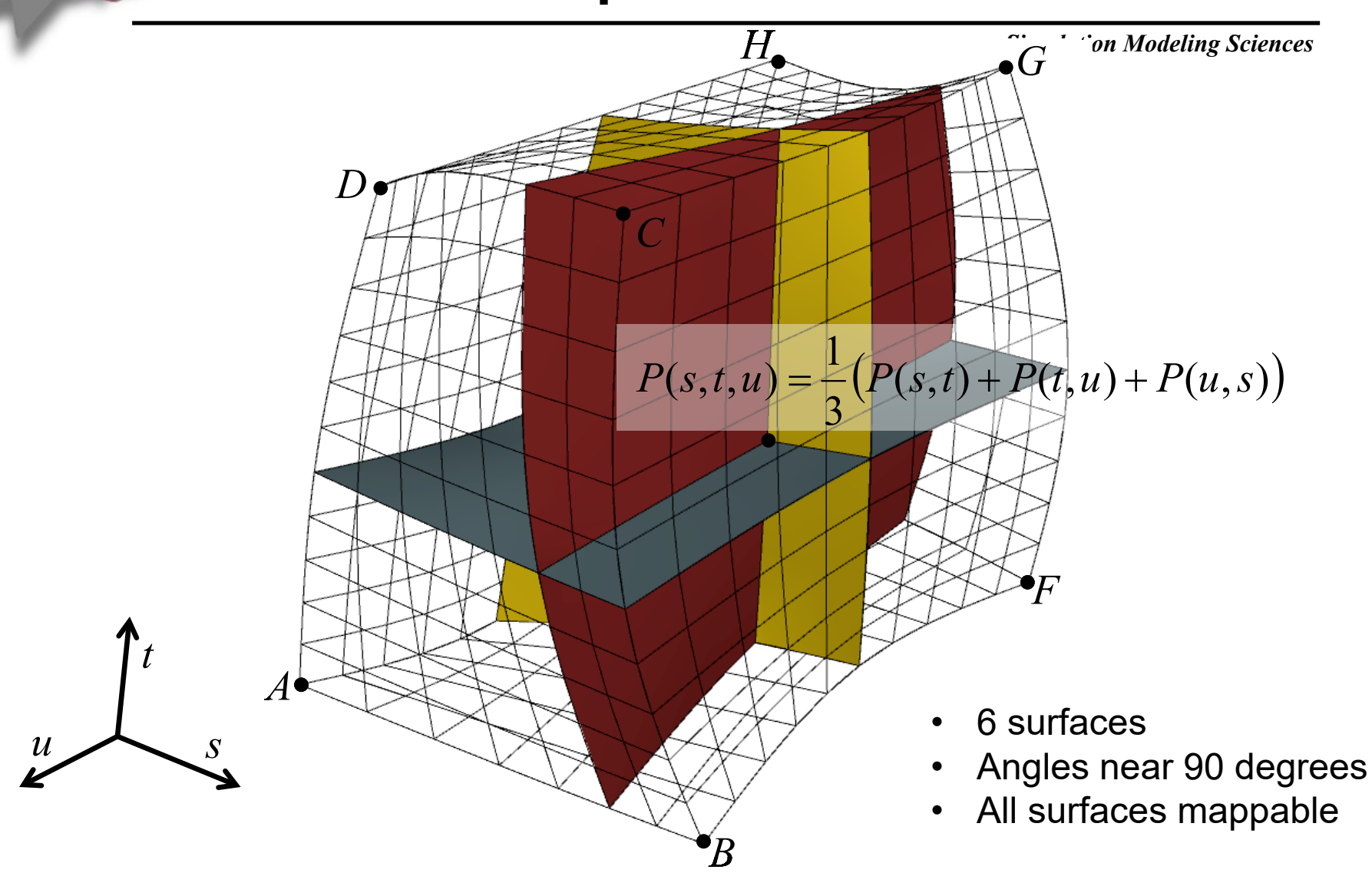

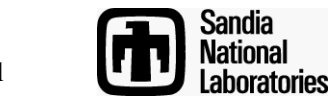

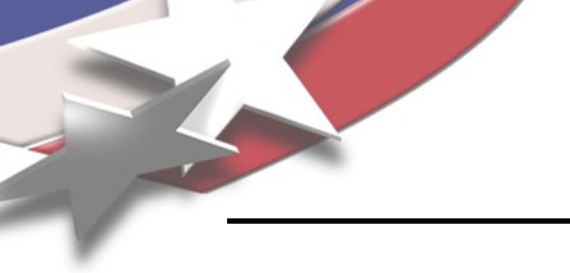

#### SubMap Scheme

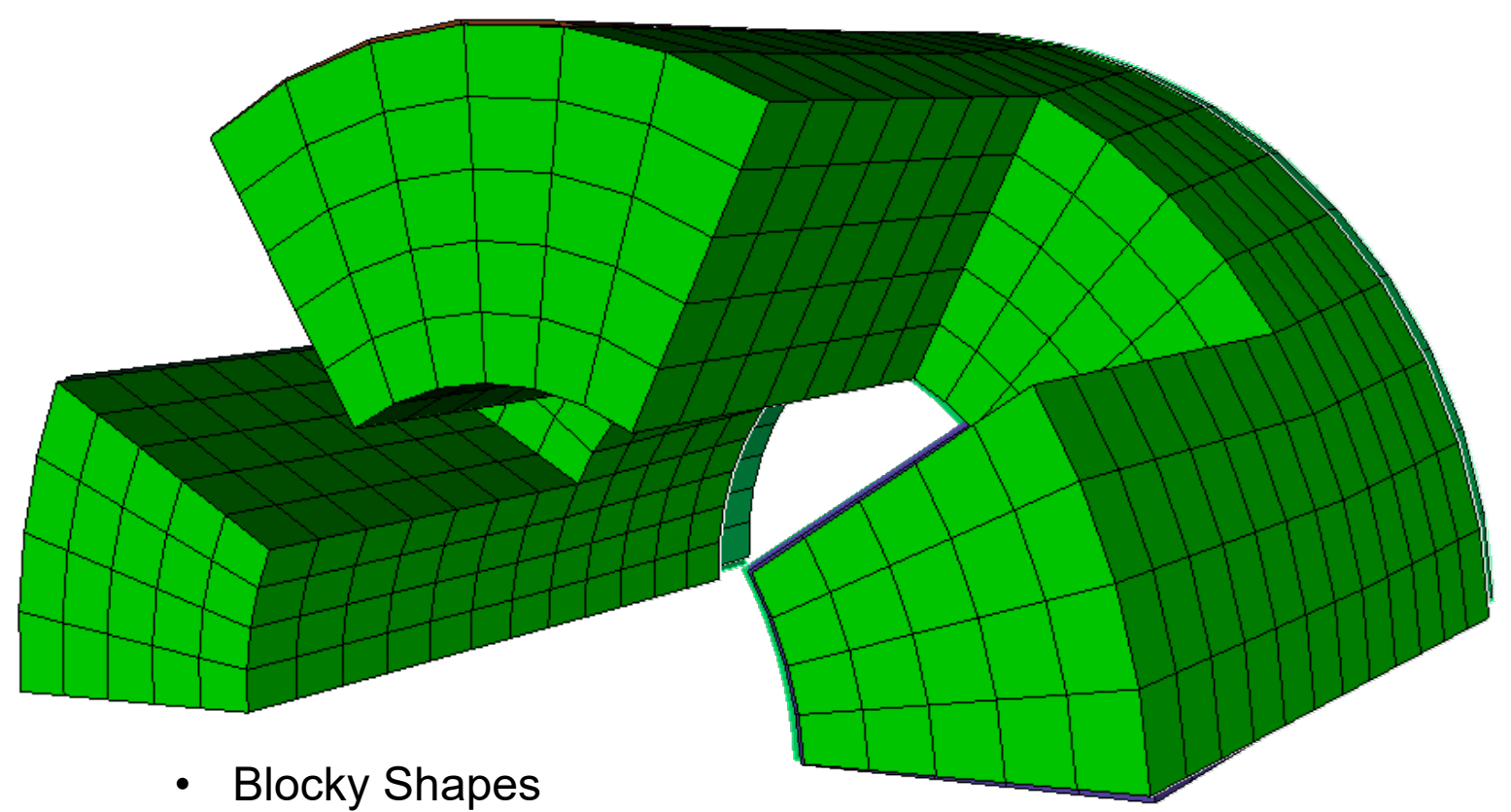

- Angles near 90 degrees
- All surfaces mappable

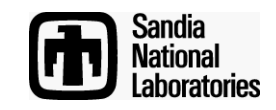

#### **Polyhedron Scheme**

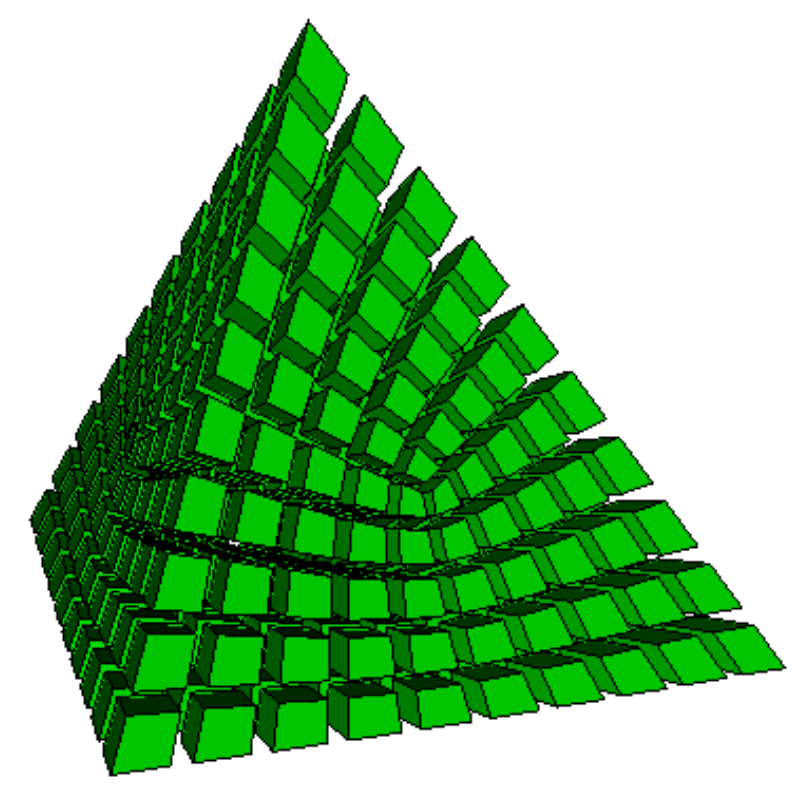

TetPrimitive: Special case of Polyhedron

- Requires 3-valent vertices and convex polyhedron
- Breaks volume into mappable regions

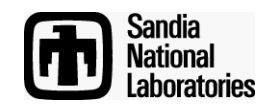

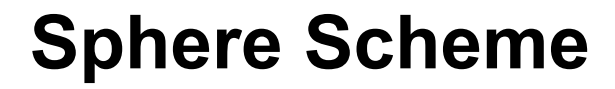

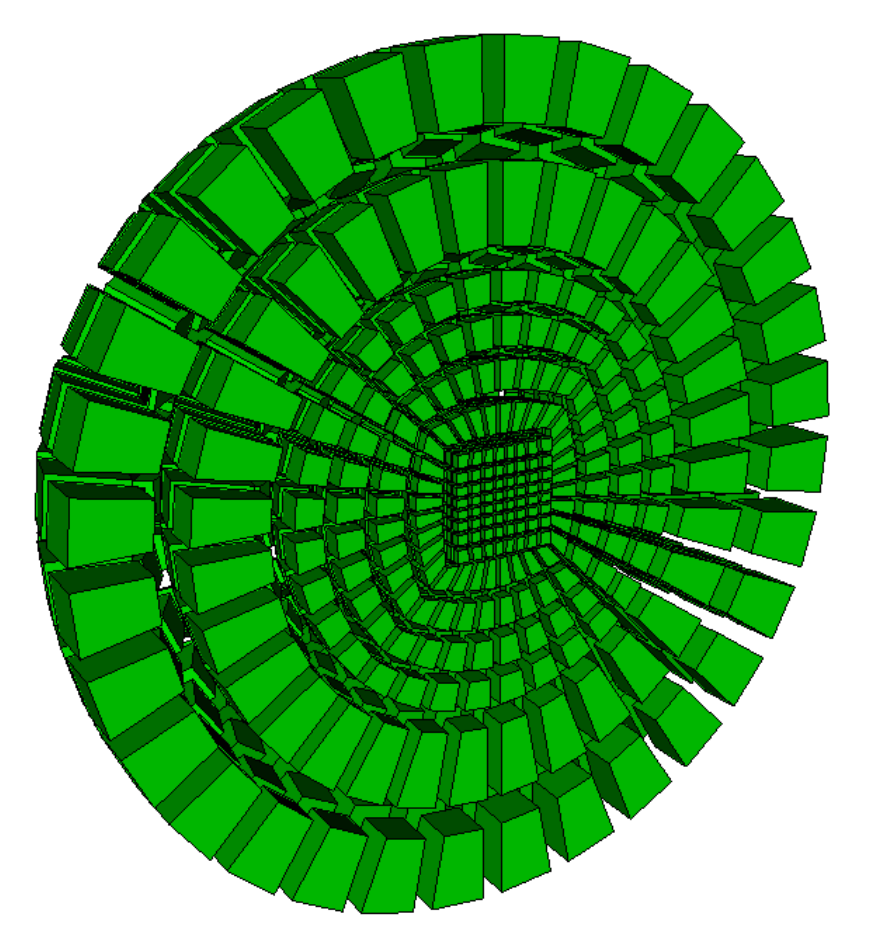

Spheres: treat as 8 TetPrimitives

Subdivide each triangle face into quadrilaterals

Insert an interior node

Generate tetrahedron subdivision in each octant

Generate mapped mesh in each hexahedron region

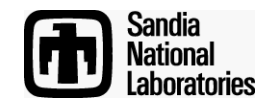

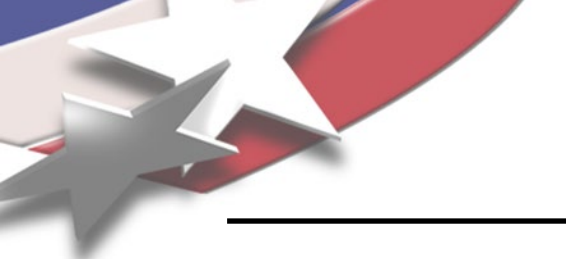

### **Sculpt Parallel**

#### Simulation Modeling Sciences

Ideal for non-mechanical/ organic shapes

But can be used for any geometry

**Overlay Grid Method** 

- Uses Cartesian Grid as Base Mesh
- Adjusts nodes to geometry
- Inserts Layer of Hexes

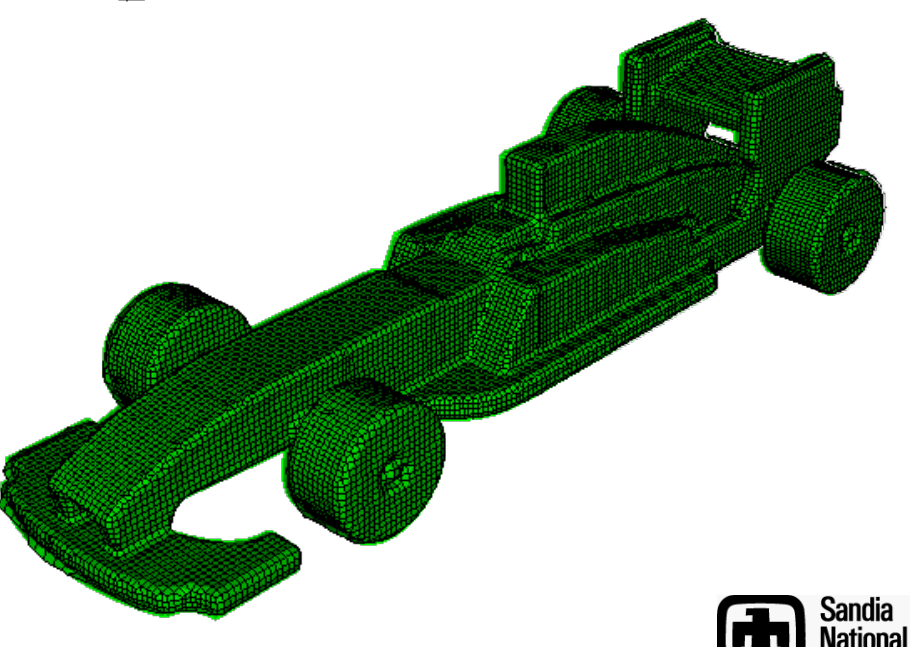

aboratories.

#### **Sculpt Parallel**

Sculpt is a separate companion application to Cubit.

Does not use *Scheme*, instead uses *Sculpt Parallel* command.

Can be run from Cubit GUI or in batch from OS command line

Parallel application uses MPI to run on multiple cores/processors

See Lecture 21 for more details/exercises

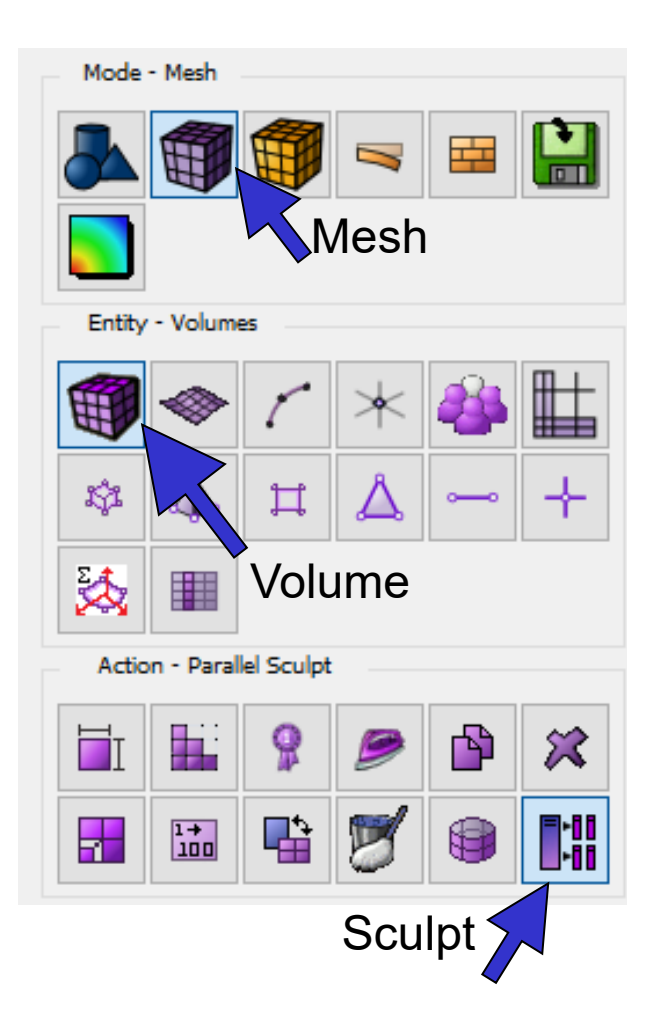

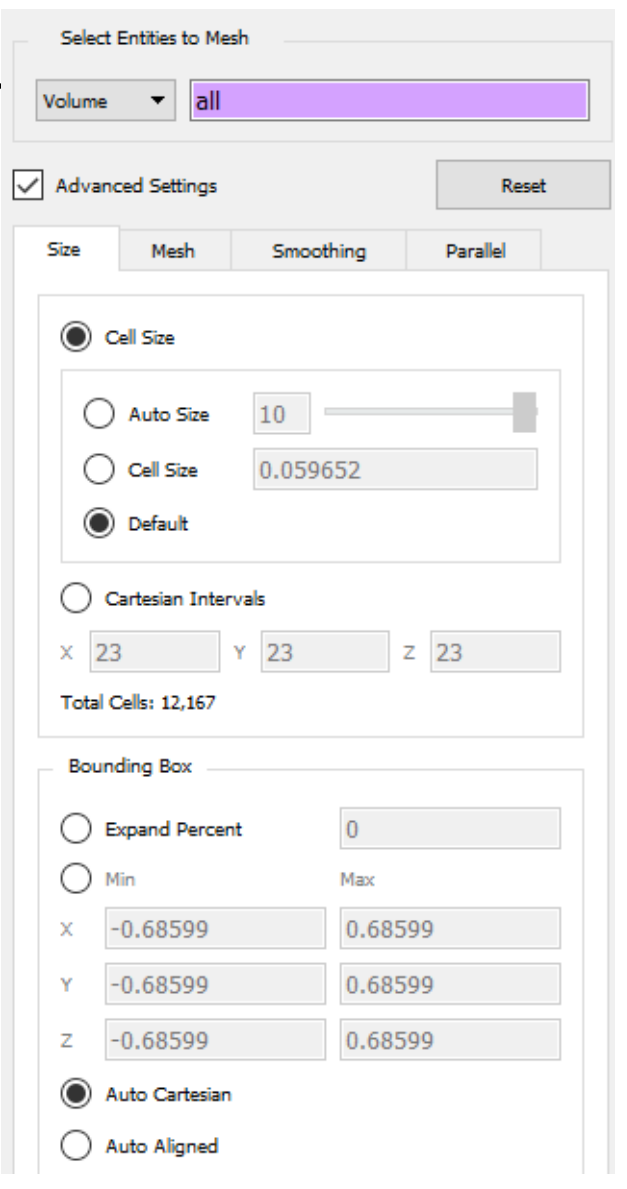

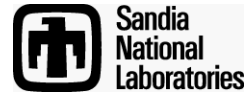

#### Simulation Modeling Sciences

Source Surfaces

- One or more surfaces
- Can be meshed with any Quad Scheme (Pave, Map)

Target Surface

- Must be a single surface
- Must be unmeshed
- Matches topology of source surfaces

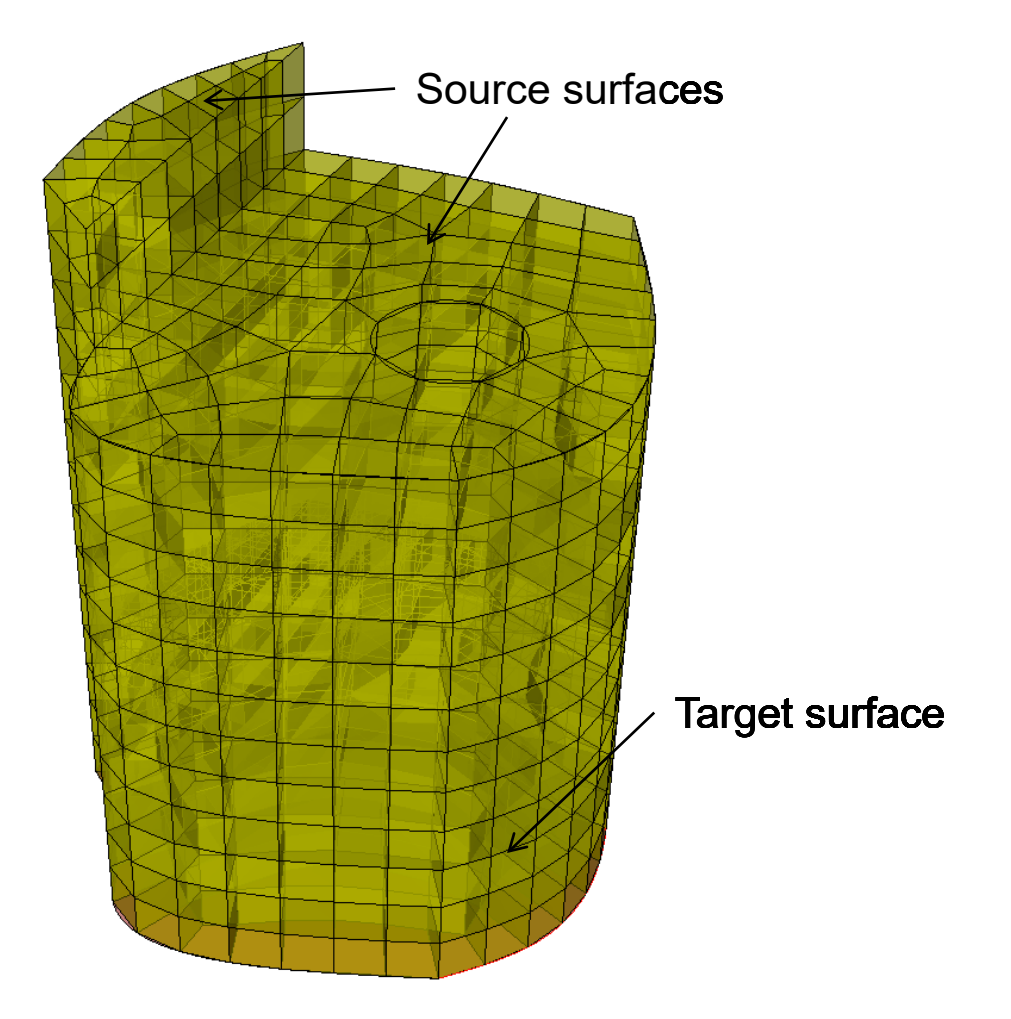

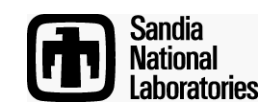

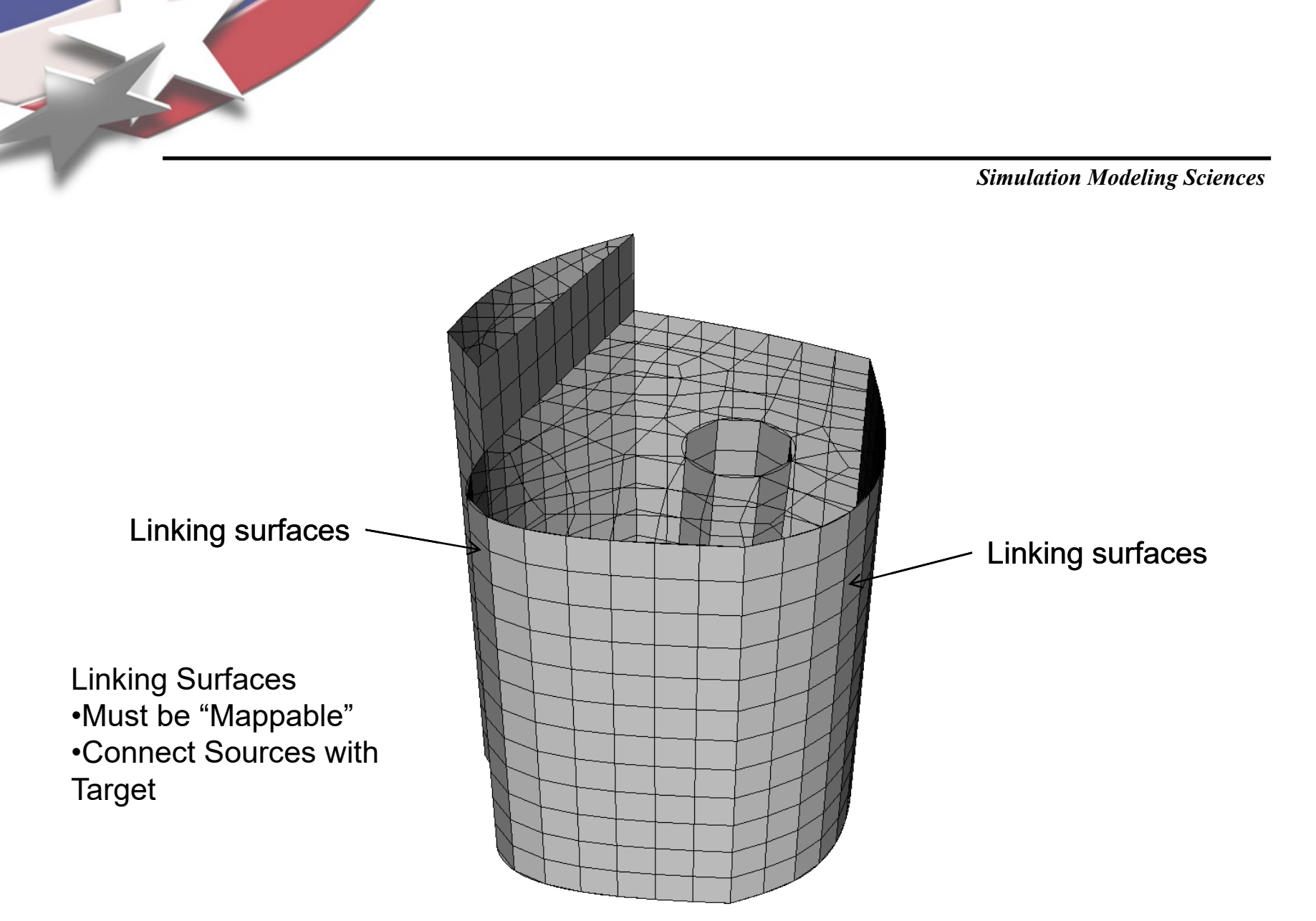

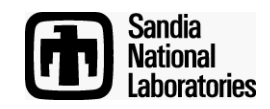

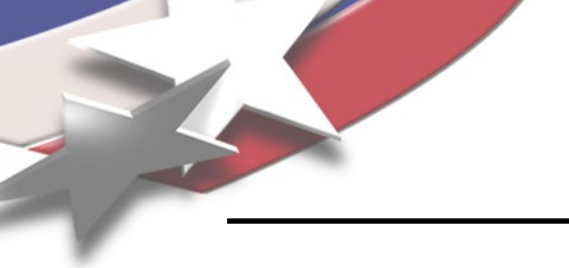

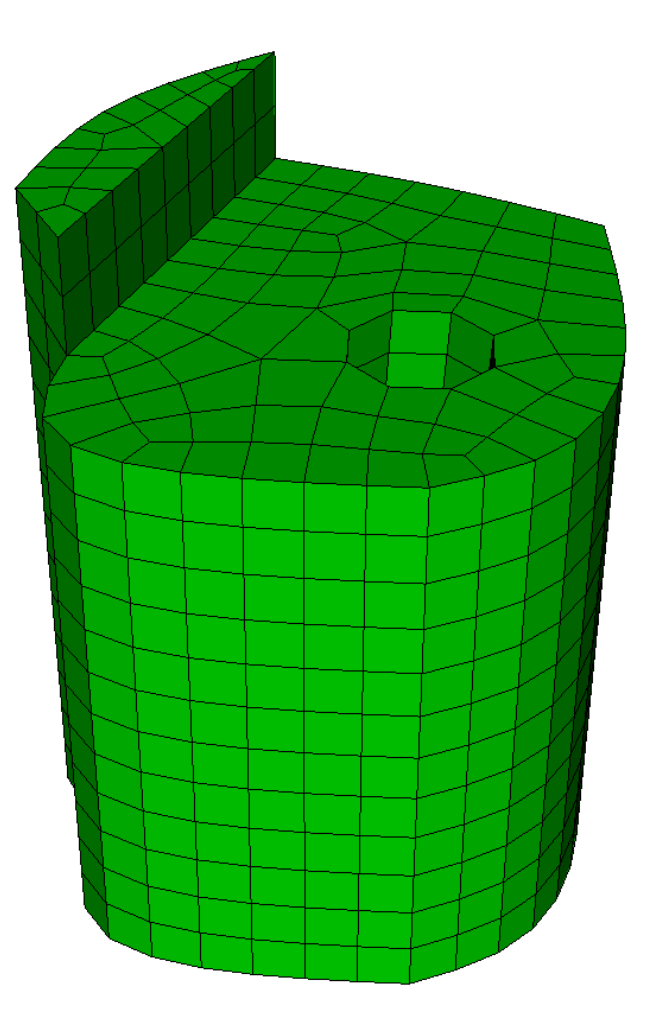

- Most frequently used
   meshing scheme
- Normally requires geometry to be decomposed to apply sweeping (webcutting)

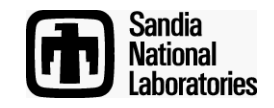

#### Simulation Modeling Sciences

## Setting Source and target Surfaces

 Navigate to Scheme Selection Command Panel
 Choose Sweep Scheme

Pick Sources and Targets

Apply Scheme

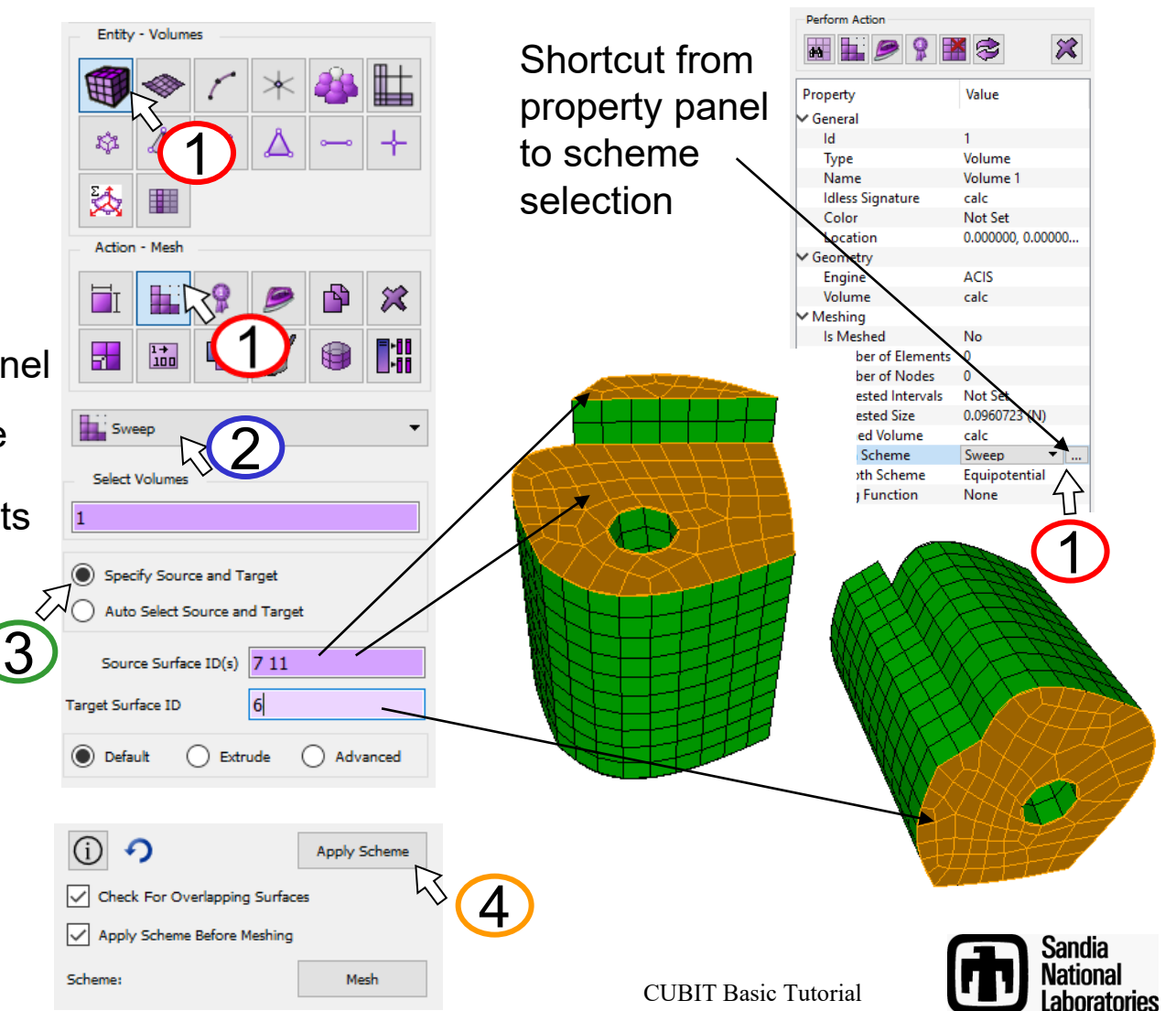

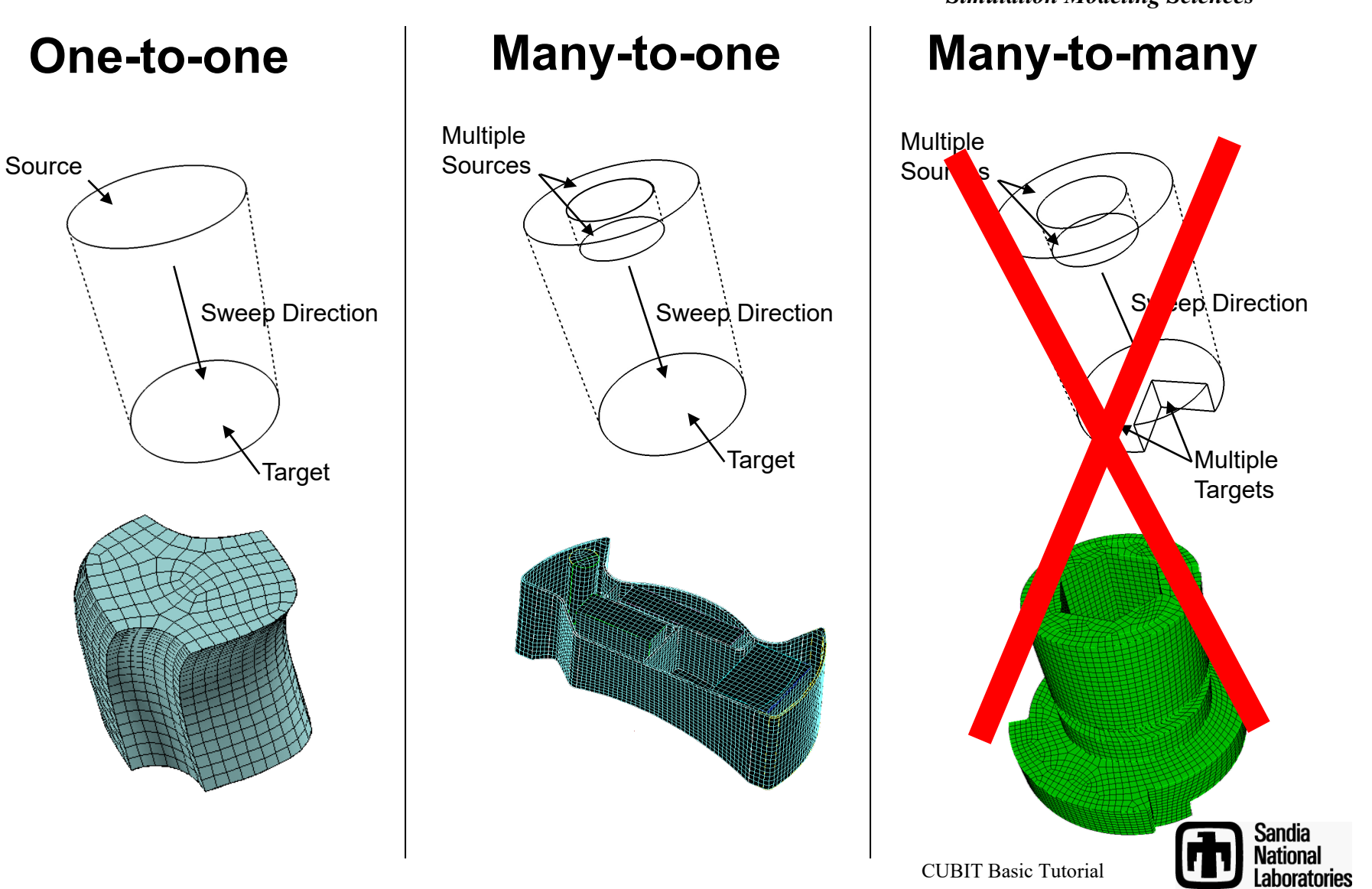

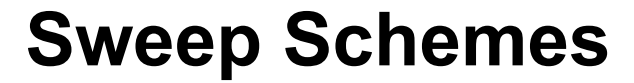

What type of sweep scheme is used on each of these meshes?

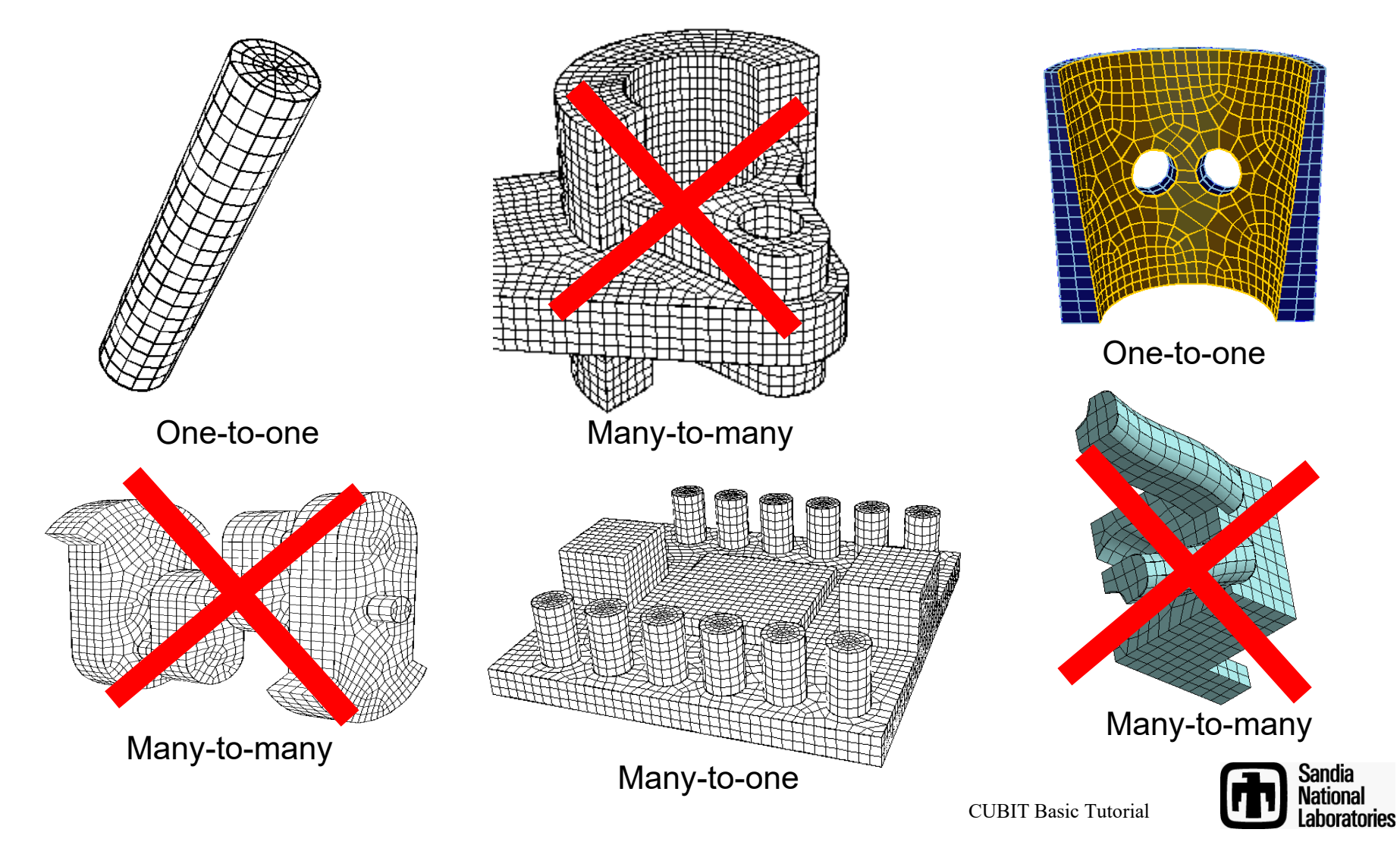

Simulation Modeling Sciences

#### Typical one-to-one sweeps

translation

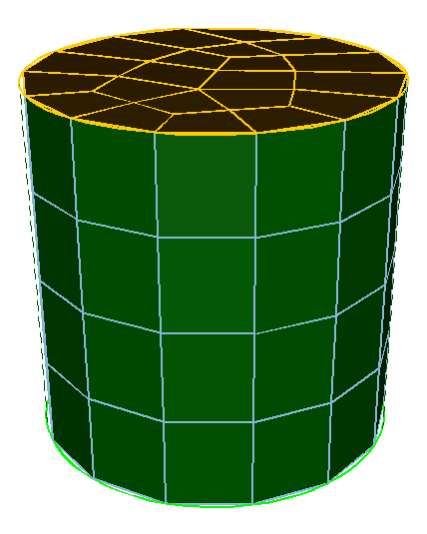

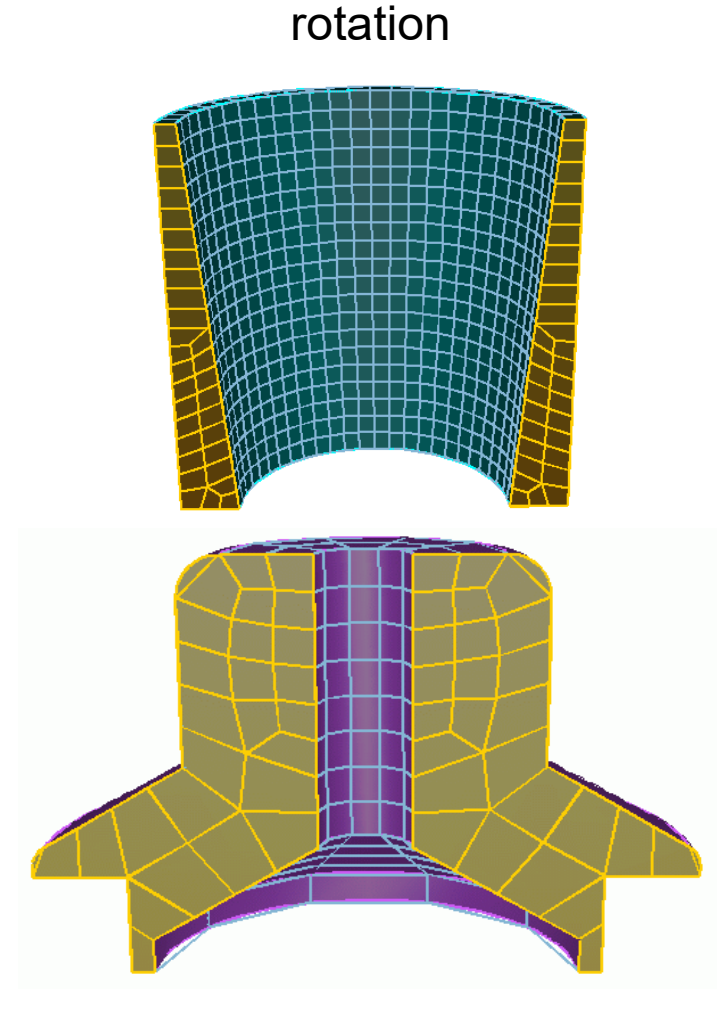

inside-out

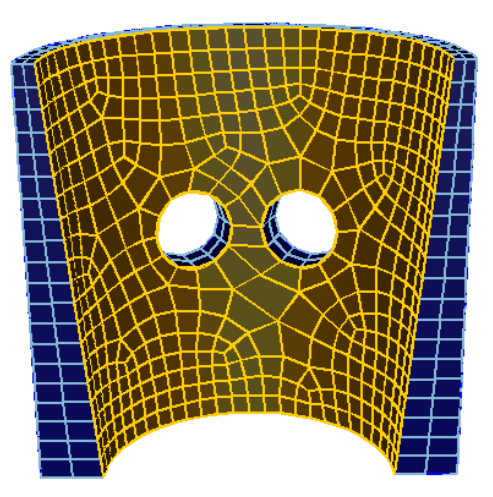

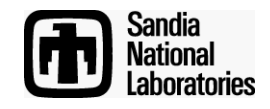

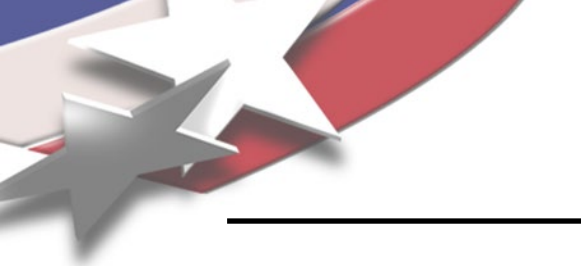

Volume Sweep questions to ask:

1. Do I have a single target surface?

2. Can all the linking surfaces be mapped or Submapped?

3. Do I see a path through the volume in which a layer by layer set of Hexes could reasonably be generated?

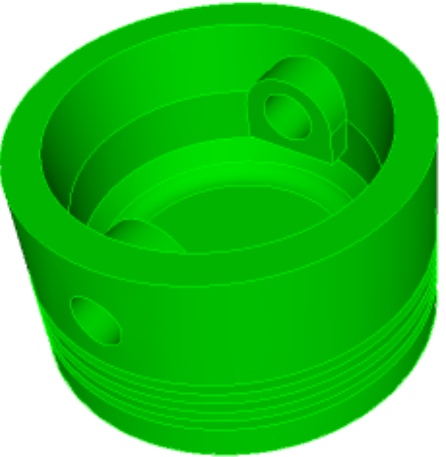

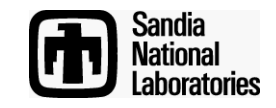

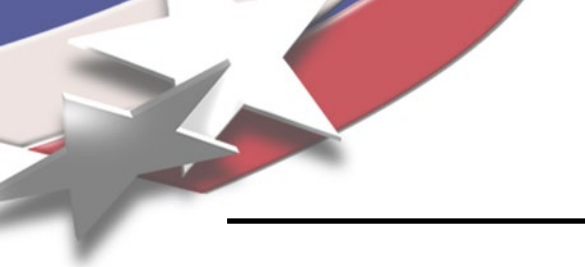

Can this volume be swept as shown?

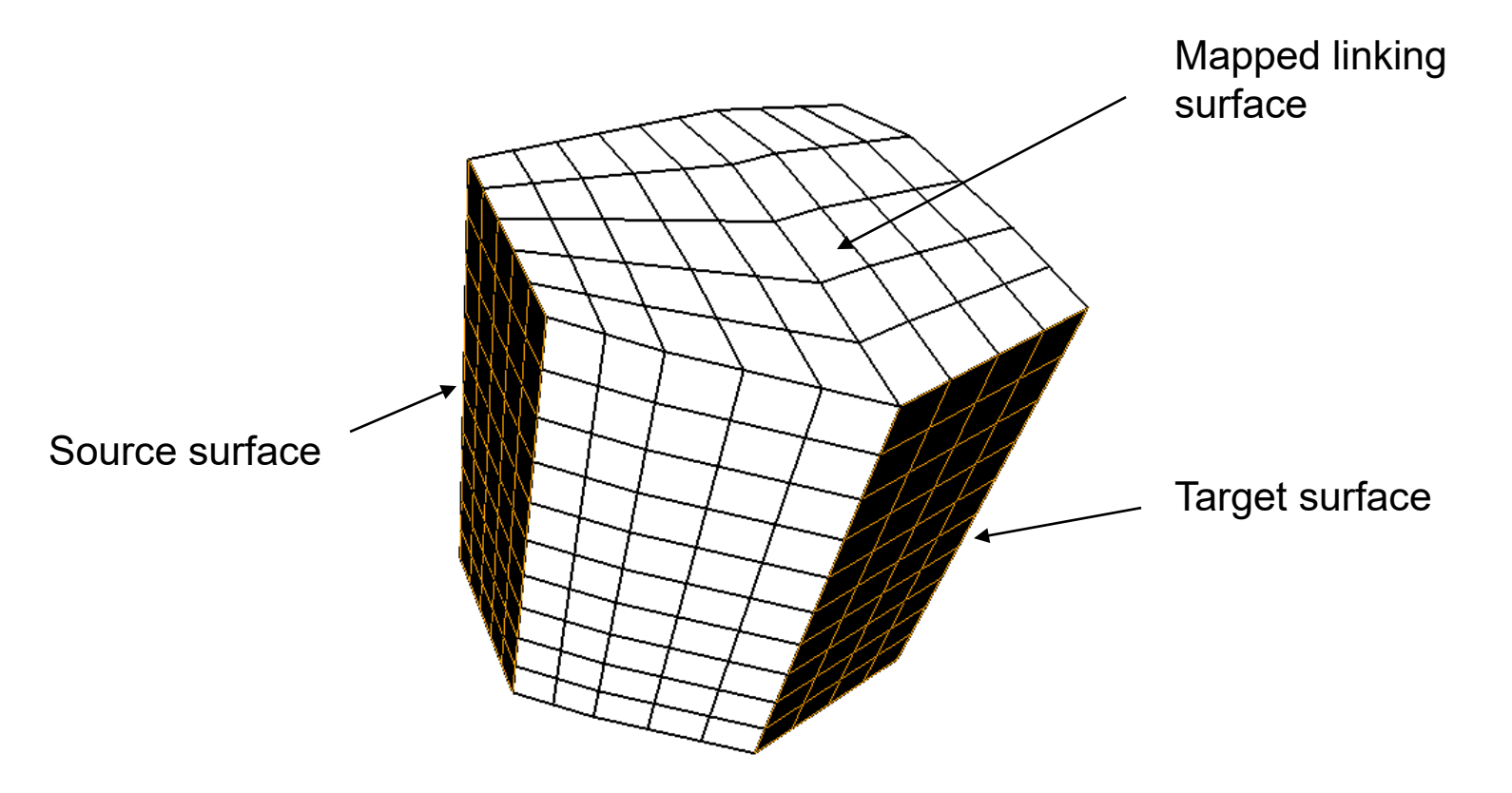

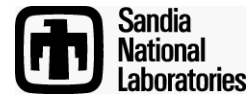

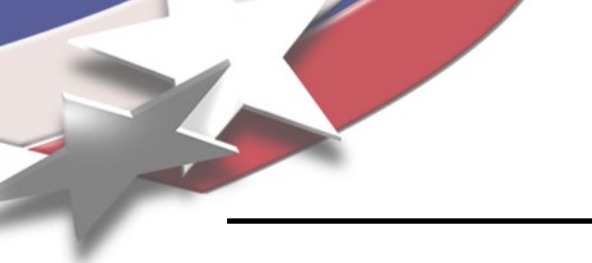

Can this volume be swept as shown? No

The mesh needs to "flow" in the direction of the target surface

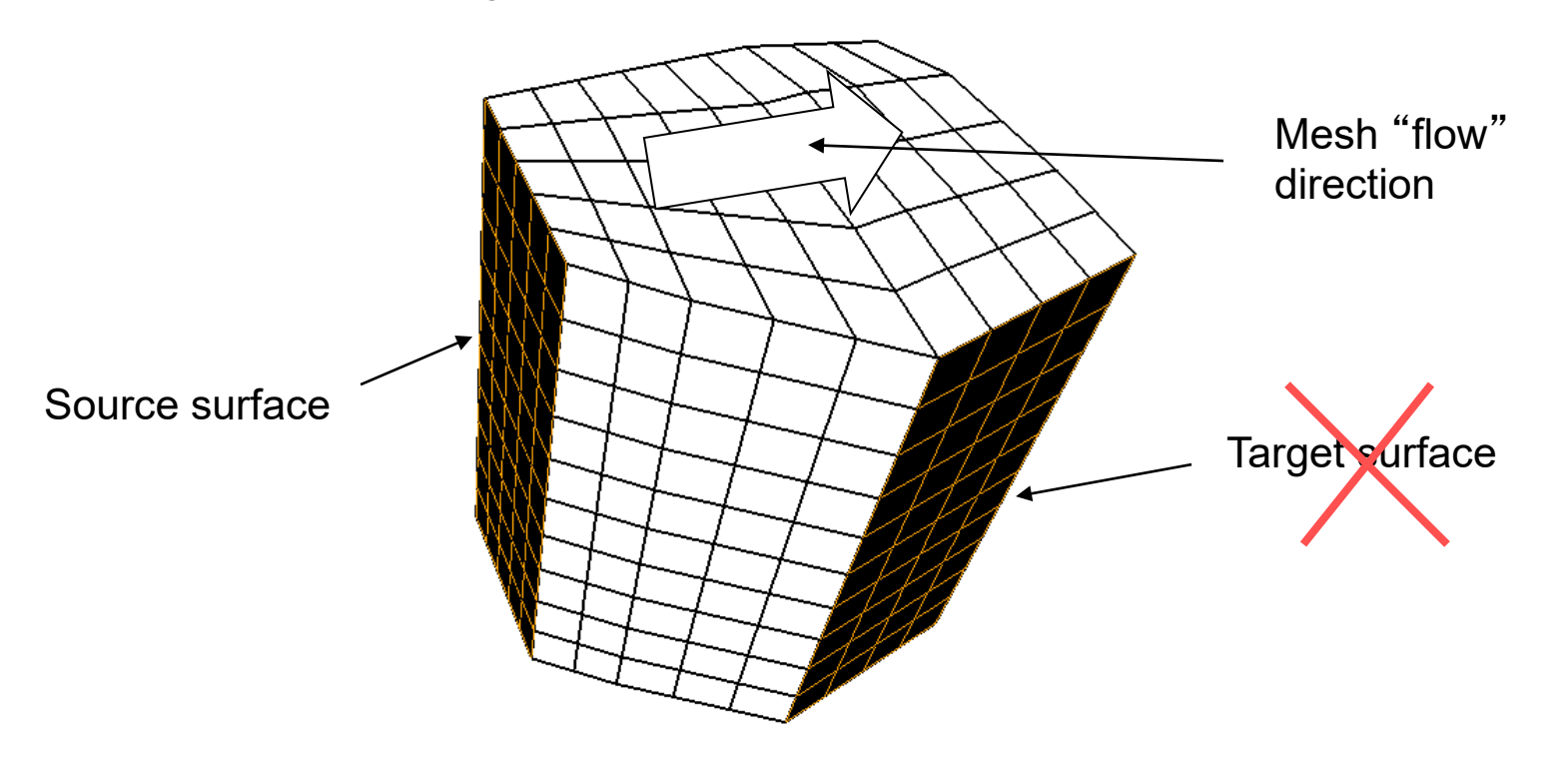

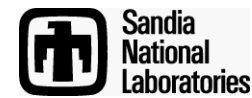

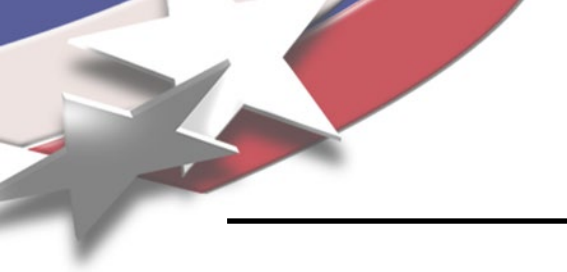

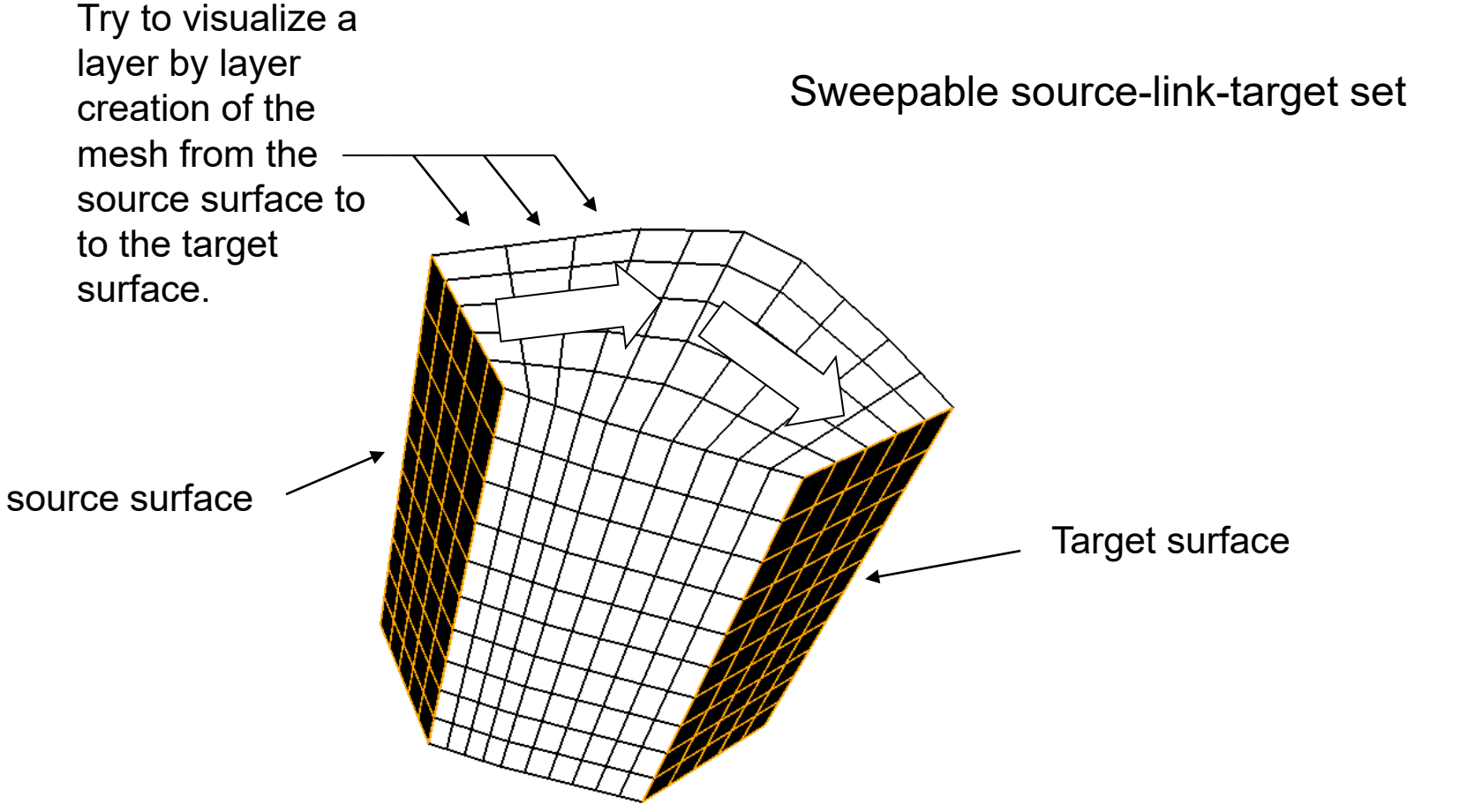

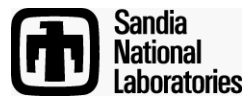

### **Volume Auto Scheme Selection**

| Perform Action      |                   |  |
|---------------------|-------------------|--|
|                     |                   |  |
| Property            | Value             |  |
| ✓ General           |                   |  |
| ld                  | 1                 |  |
| Туре                | Volume            |  |
| Name                | Volume 1          |  |
| Idless Signature    | calc              |  |
| Color               | Not Set           |  |
| Location            | 0.000000, 0.00000 |  |
| ✓ Geometry          |                   |  |
| Engine              | ACIS              |  |
| Volume              | calc              |  |
| ✓ Meshing           |                   |  |
| ls Meshed           | No                |  |
| Number of Elements  | 0                 |  |
| Number of Nodes     | 0                 |  |
| Requested Intervals | Not Set           |  |
| Requested Size      | 0.0960723 (N)     |  |
| Meshed Volume       | calc              |  |
| Mesh Scheme         | SubMap 🔻          |  |
| Smooth Scheme       | Default           |  |
| Sizing Function     | Map               |  |
|                     | SubMap            |  |
|                     | Sweep             |  |
|                     | TetPrim           |  |
|                     | Sphere            |  |
|                     | Polyhed           |  |
|                     | Auto Calc         |  |

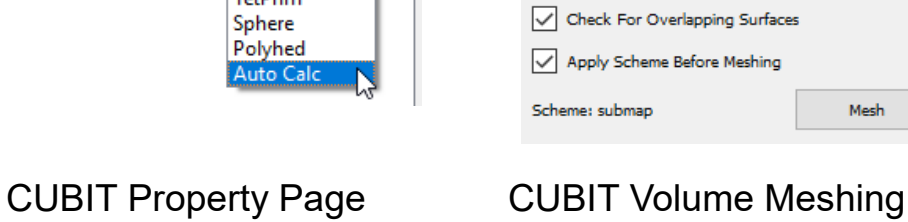

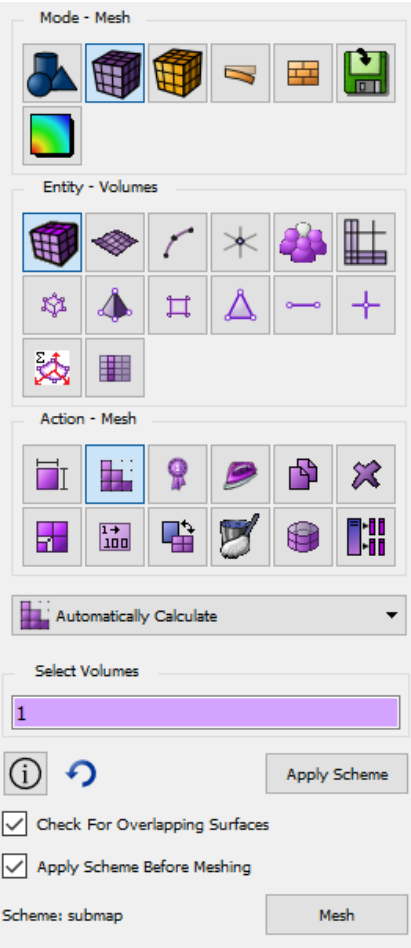

**Command Panel** 

Simulation Modeling Sciences

Volume Schemes can be manually applied from the Property Page or from the CUBIT Surface Meshing Command Panel.

By choosing **Automatically Calculate**, Cubit will attempt to select the best mesh scheme for the surface

Scheme will be set based on characteristics of geometry.

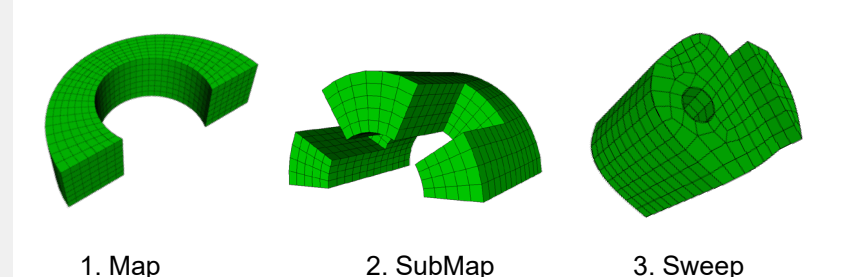

Priority of surface meshing schemes for auto

Auto scheme may need some help. May need to select sources/target manually

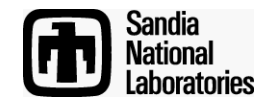

### Volume Meshing Schemes Exercise

#### Simulation Modeling Sciences

| Perform Action      |                   |   |
|---------------------|-------------------|---|
| a 🖬 🤌 🖇 🖡           | 1 🕏 🛛 🖇           | ¢ |
| Property            | Value             |   |
| ✓ General           |                   |   |
| ld                  | 1                 |   |
| Туре                | Volume            |   |
| Name                | Volume 1          |   |
| Idless Signature    | calc              |   |
| Color               | Not Set           |   |
| Location            | 0.000000, 0.00000 | ) |
| ✓ Geometry          |                   |   |
| Engine              | ACIS              |   |
| Volume              | calc              |   |
| ✓ Meshing           |                   |   |
| Is Meshed           | No                |   |
| Number of Elements  | 0                 |   |
| Number of Nodes     | 0                 |   |
| Requested Intervals | Not Set           |   |
| Requested Size      | 0.0960723 (N)     |   |
| Meshed Volume       | calc              |   |
| Mesh Scheme         | SubMap 🔻          |   |
| Smooth Scheme       | Default           | 1 |
| Sizing Function     | Map               |   |
|                     | SubMap            |   |
|                     | Sweep<br>Tetmesh  |   |
|                     | TetPrim           |   |
|                     | Sphere            |   |
|                     | Polyhed           |   |
|                     | Auto Calc         |   |
|                     |                   |   |

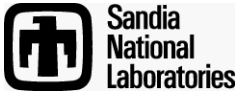

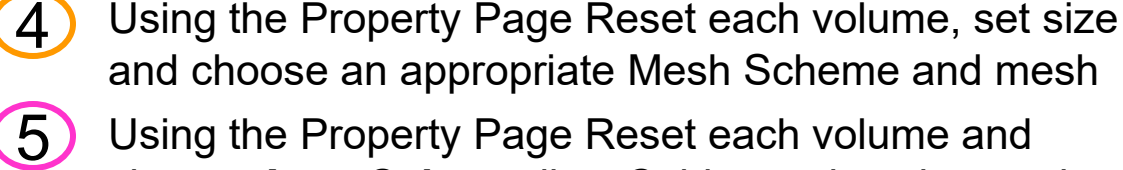

and choose an appropriate Mesh Scheme and mesh Using the Property Page Reset each volume and choose **Auto Calc** to allow Cubit to select the mesh scheme.

Using the Property Page set requested interval size to

Before meshing, inspect the volumes and try to determine what volume schemes should be used.

Reset and reimport schemes.sat

1.00 before attempting to mesh.

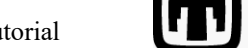